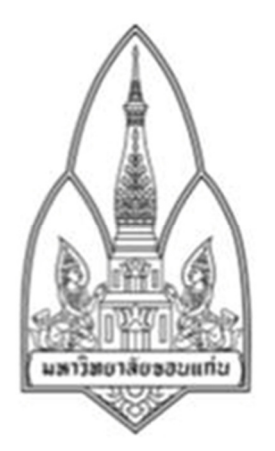

Department of Computer Science; Faculty of Science, Khon Kaen University

Course No: 322 222

#### **Course Name: Network I**

#### **Student Name/Last Name:**

| 1) 573020422-5 | Naruemon Chanlin      | 10.2 |
|----------------|-----------------------|------|
| 2) 573020451-8 | Anyamanee Pajuang     | 10.2 |
| 3) 573021133-7 | Jutathip Takosee      | 10.1 |
| 4) 573021143-4 | Tanyaporn Wassamakkee | 10.3 |
| 5) 573021158-1 | Maliwan Suannongwaeng | 10.3 |
| 6) 573021170-1 | Sirikhwan Upala       | 10.1 |

### **Group ID : 10**

# Submission Date: 29<sup>th</sup> March 2016

**Consent: I/We have worked with other students listed below** 

WITHOUT copying word by word! all penalties will be concurred

#### otherwise (providing student's signature)

- Group 10

#### **Network Tool**

#### Colasoft Capsa 8.2 Enterprise Demo

Colasoft Capsa เป็นโปรแกรมที่ถูกพัฒนาขึ้นมาเพื่อที่จะให้มอนิเตอร์ดูการรับส่งข้อมูลในวง LAN ได้อย่างละเอียด มีพึงก์ชันการใช้งานที่ครอบคลุมหลากหลาย เช่น มีระบบตรวจสอบและป้องกันไฟล์ ที่ไม่พึงประสงค์ที่จะบุกรุกเข้ามาในข้อมูลระบบเครือข่าย สังเกตปริมาณการรับส่งข้อมูลที่อาจผิดปกติ ผิดเพี้ยนไปจากเดิมที่เคยเป็น นอกจากนี้ยังใช้แสดงค่าปริมาณและสถิติการรับส่งข้อมูลในระบบเครือข่ายได้ (Bandwidth Statistics) สามารถตรวจสอบข้อมูลเครือข่ายการใช้งานโปรแกรมบนเว็บเบราว์เซอร์ต่างๆได้ ซึ่งสนับสนุนโปรโตคอลแบบต่างๆ หรือพวกโปรแกรมแชทและอื่นๆอีกมากมาย แต่สำหรับในเวอร์ชั่นฟรีจะไม่สามารถรองรับการดูข้อมูลของเครือข่ายบางอย่างได้

#### คุณสมบัติ

- มีระบบตรวจสอบและป้องกันในการใช้งานของ TCP พอร์ทจากไฟล์ที่ไม่พึงประสงค์ (Malware) จากทาง DoS (DDoS), Worm และ AR
- สามารถแสดงค่าปริมาณและสถิติการรับส่งข้อมูลในระบบเครือข่ายได้ในรูปแบบกราฟและ ตัวเลข
- มีพึงก์ชั่นในการดูข้อมูลเครือข่ายของการใช้งานโปรแกรมต่างๆ บนเว็บเบราว์เซอร์ได้ เช่น HTTP, E-Mail, DNS, FTP และโปรแกรมอื่นๆ อีกมากมาย
- 4. สามารถวิเคราะห์ข้อมูลในด้านโปรโตคอลของระบบเครือข่ายได้มากกว่า 300 โปรโตคอล
- มีการแสดงรายการชื่อพร้อมรายละเอียดของ Host ทั้งหมดในระบบเครือข่าย เช่น Traffic, IP, MAC หรือ อื่นๆ
- มีระบบอัตโนมัติในการแนะนำการใช้และวิธีการแก้ไขปัญหาต่างๆ ช่วยให้ใช้งานและวิเคราะห์ ข้อมูลได้ดีขึ้น
- 7. สามารถดูข้อมูลรายการย้อนหลังได้อย่างละเอียด

### ความต้องการของโปรแกรมสำหรับการติดตั้ง

#### ระบบซอฟแวร์

OS:

- Windows Server 2008 รุ่น 64bit
- Windows Vista รุ่น 64bit
- Windows 7 รุ่น 64bit
- Windows 8 รุ่น 64bit
- Windows 10 รุ่น 64bit

เบราว์เซอร์อาศัย : Internet Explorer 6.0 หรือสูงกว่า

### ความต้องการด้านฮาร์ดแวร์

ความต้องการขั้นต่ำ: CPU: P4 2.8GHz

RAM: 2GB

Internet Explorer 6.0

ระบบที่แนะนำ: CPU: Intel Core Duo 2.4GHz RAM: 4GB หรือมากกว่า

Internet Explorer 6.0 หรือสูงกว่า

เครือข่ายที่รองรับ:

อีเธอร์เน็ต : Capsa จะทำงานกับ NDIS 3 หรือสูงกว่าที่รองรับ Ethernet, อีเธอร์เน็ตได้อย่างรวดเร็ว หรืออะแคปเตอร์เครือข่ายกิกะบิตโหมคซับซ้อน โหมคซับซ้อนคือกวามสามารถที่จะมี Capsa ใช้เวลา มากกว่ากนขับรถและใส่ลงในโหมคที่จะอนุญาตให้ดักจับแพ็กเก็ตทั้งหมคในสายอีเธอร์เน็ตโดยไม่กำนึงถึง ที่อยู่เพื่อที่พวกเขาจะถูกส่ง / รับ

ใร้สาย : Colasoft ได้ทคสอบอะแคปเตอร์อยู่บนพื้นฐานของ Atheros, Ralink, Marvell และชิปเซ็ต Intel การ์คไร้สายอื่น ๆ อาจทำงานร่วมกับรุ่นนี้ในระดับเดียวกับที่พวกเขาทำงานอยู่ในรุ่นก่อน

## การติดตั้งโปรแกรม

คาวน์โหลดโปรแกรม Colasoft Capsa ที่เว็บไซต์ <u>http://www.colasoft.com/download/</u>โดยตัว
 โปรแกรมจะเป็นตัวทดลองใช้งานฟรี 15 วันเท่านั้น

| twork Analysis To X                                 |           |             |                    |                     |                    |                     | Adelinp  |
|-----------------------------------------------------|-----------|-------------|--------------------|---------------------|--------------------|---------------------|----------|
|                                                     |           |             | 🖪 800-381-6680 🥥 L | ANGUAGES   HOW TO E | BUY   CUSTOMER POR | TAL   CONTACT US    | PARTNER  |
|                                                     | PRODUCTS- | SOLUTIONS - | PURCHASE -         | DOWNLOADS+          | SUPPORT-           | COMPANY-            | ۹        |
| Download Colasoft Produ                             | cts       |             |                    |                     | Home / Download    | / Download Colasoft | Products |
| For Business                                        |           |             |                    |                     |                    |                     |          |
| Products                                            |           |             | File               | Size                | Download           |                     |          |
| UPM 4.1<br>Colasoft Unified Performance Management  |           |             | 850 M              | В                   |                    | TA DEMO             |          |
| nChronos 5.0<br>Network Forensic Analysis Appliance |           |             | 136 M              | в                   | & REQUES           | TA DEMO             |          |
| Capsa Enterprise 8.2<br>Ethernet & Wireless         |           |             | 64.3 N             | IB                  | L FREE TRI         | AL DOWNLOAD         |          |
| Capsa Professional 8.2                              |           |             | 64.2 M             | IB                  |                    | AL DOWNLOAD         |          |

#### 2. เถือก FREE TRIAL DOWNLOAD

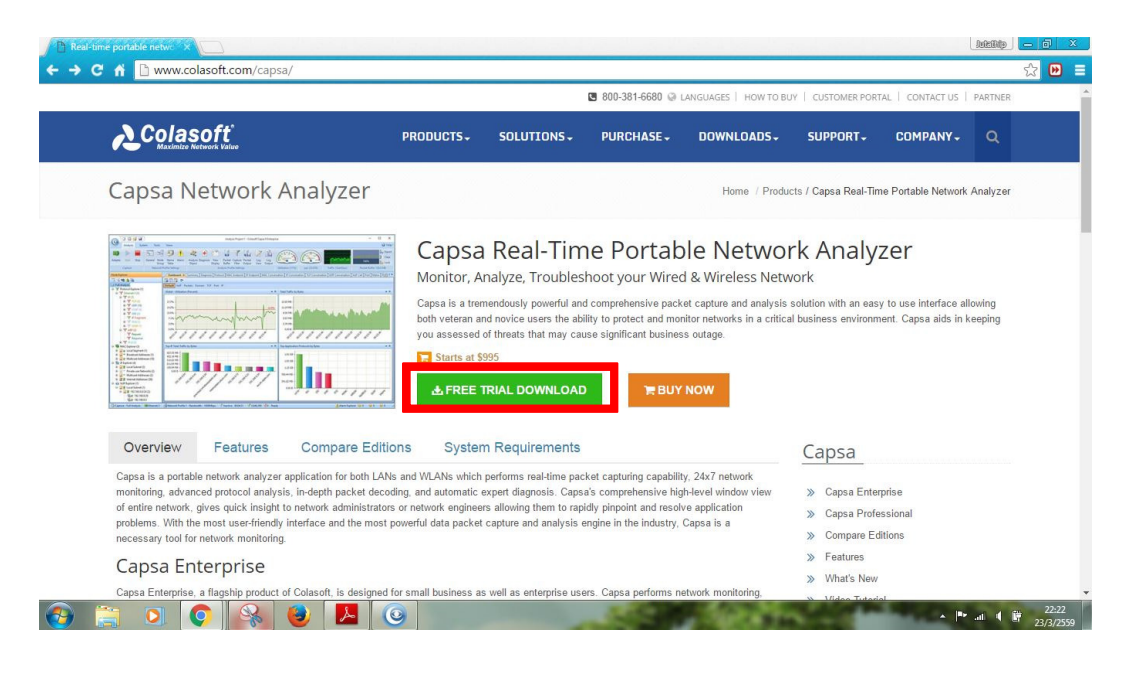

3. ลงทะเบียนเพื่อดาวน์โหลดโปรแกรม

| Download Capsa Enterpri                                                                                                    | ise Demo                                                                                              |                                                                                                    | Home / Download / Download Cap | isa Enterprise Demo |
|----------------------------------------------------------------------------------------------------|----------------------------------------------------------------------------------------------------|----------------------------------------------------------------------------------------------------|--------------------------------|---------------------|
|                                                                                                    | Download the demo<br>Monitor and analyze netro<br>Pinpoint network admont<br>Optimize network perform | version today to:<br>vok and application performar<br>by and bottlenecks<br>nance and user satisfaction | nce                            |                     |
|                                                                                                    | Please complete the foll complete the install.     First Name                                         | lowing form to start a free trial                                                                       | A VALID EMAIL is required to × |                     |
|                                                                                                    |                                                                                                    |                                                                                                    |                                |                     |
| License Type Demo                                                                                                    | Last Name                                                                                             | Last Name                                                                                               |                                |                     |
| Licensie Type Demo Versiee 8.2 (02/23/2016) Resolutionaries Windows 2008/Units (2007/10                                                                                                    | Last Name                                                                                             | Last Name                                                                                               |                                |                     |
| License Type         Demo           Version         8.2 (02/23/2056)           Requirements         Windows 2000/visto/7/8/10           Limitations         15 Day Trial                                                                                                    | Last Name<br>Country                                                                                  | Last Name<br>Please Select One                                                                          | ·<br>·                         |                     |
| Loose Type Demo<br>Version 8.2 (03/23/2056)<br>Requirements Windows 2008/Vota/7/8/10<br>Limitations 15 Day Trial<br>Highlights:                                                                                                    | Last Name<br>Country<br>Company                                                                       | Last Name Please Select One Company Name                                                                | ·<br>•<br>•                    |                     |
| License Type Demo Version 8.2 (02/23/2016) Requirements Windows 2008/Viota/778/10 Limitations 15 Day Trial Highlights: • Network Traffic Monitoring                                                                                                    | Last Name<br>Country<br>Company<br>Email                                                              | Last Name Please Select One Company Name Email                                                          |                                |                     |
| License Type Demo Version 8.2 (03/23/2056) Requirements Windows 2006/Vota776/10 Uniteded 2006/Vota776/10 Highlights:  • Network Traffic Monitoring • Advanced Protocol Analysis • Indepth Packet Decoding • Multiple Network Televier Monitoring • Multiple Network Televier Monitoring | Last Name<br>Country<br>Company<br>Email<br>Phone                                                     | Last Name Please Select One Company Name Email Phone                                                    |                                |                     |

4. คลิกไฟล์ที่ชื่อว่า capsa\_ent\_demo\_8.0.0.8053.exe เพื่อทำการติดตั้งโปรแกรม

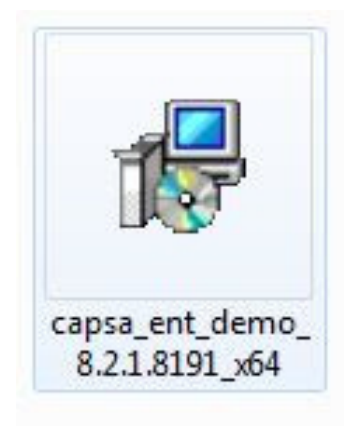

### 5. คลิก Next เพื่อทำการติดตั้ง

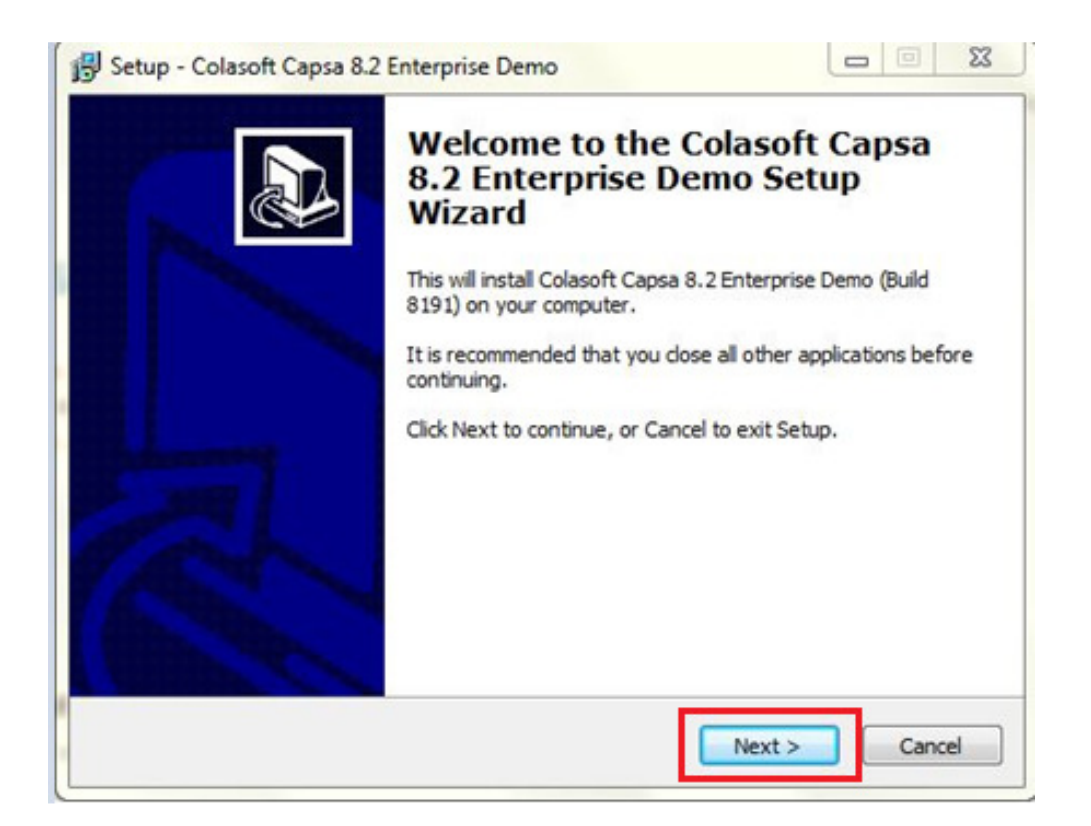

6. เลือก I accept the terms in the license agreement แล้วทำการกลิก Next เพื่อไปในขั้นตอนต่อไป

| icense Agreement                                                                     |                                            |               |
|--------------------------------------------------------------------------------------|--------------------------------------------|---------------|
| Please read the following important inform                                           | nation before continuing.                  | Č             |
| Please read the following License Agreem<br>agreement before continuing with the ins | ent. You must accept the ter<br>tallation. | ms of this    |
| Colasoft Capsa End User License Agreen                                               | nent                                       |               |
| Copyright (c) Colasoft LLC. All rights rese                                          | erved.                                     |               |
| This License Agreement is a legal contrac                                            | t between you (either as an                | individual or |
| as an entity) and Colasoft LLC ("COLASC<br>add-ons ("SOFTWARE PRODUCT").             | DFT") for the Colasoft Capsa               | and related   |
| Please carefully read the following terms                                            | and conditions before using                | the           |
| Software Product. Installation or use of<br>acceptance of this License Agreement.    | the SOFTWARE PRODUCT inc                   | ticates your  |
| I accept the agreement                                                               |                                            |               |
| $\bigcirc$ I do not accept the agreement                                             |                                            |               |
|                                                                                      |                                            |               |

# 7. กลิก Next เพื่อทำการติดตั้ง

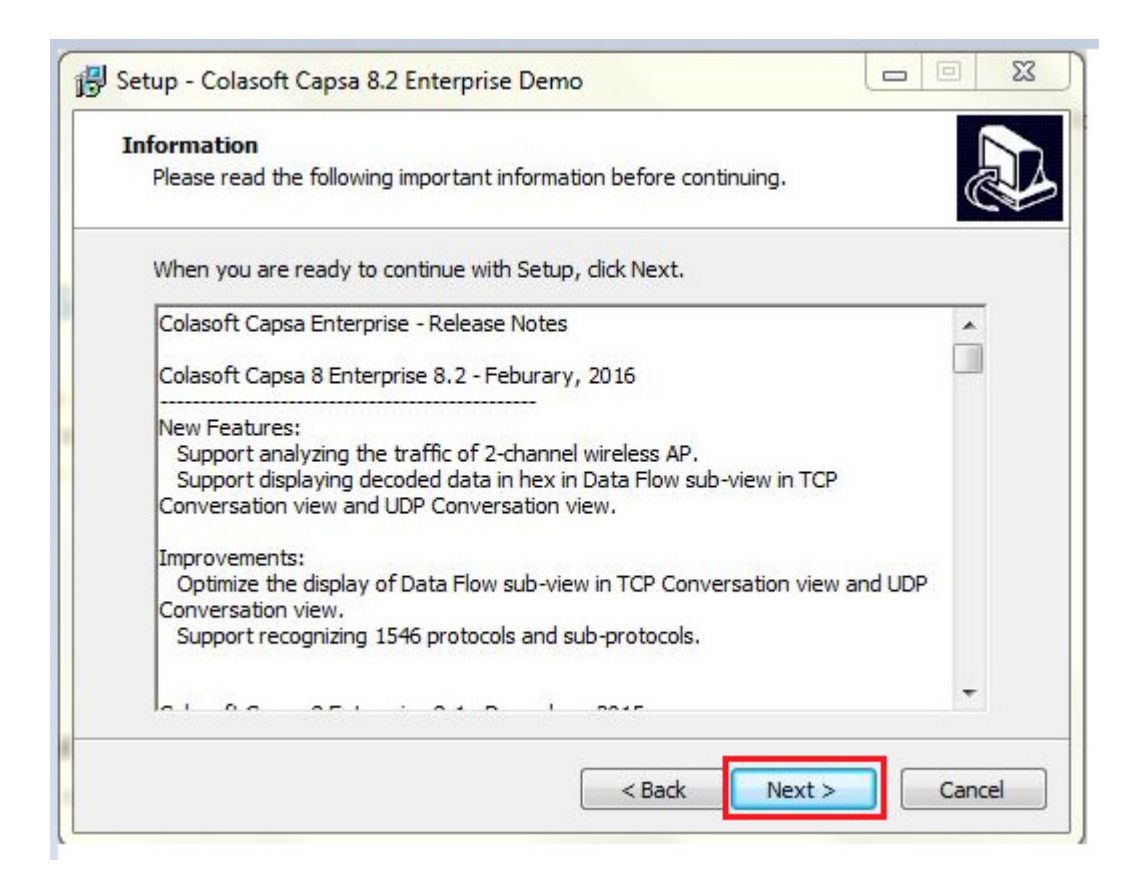

8. เลือกที่อยู่ของโปรแกรม (แนะนำให้ใช้ที่อยู่ที่โปรแกรมกำหนดให้) และให้ทำการคลิก Next

| elect Destination Location            |                                               |                     |
|---------------------------------------|-----------------------------------------------|---------------------|
| Where should Colasoft Capsa 8.2 Er    | iterprise Demo be installed?                  |                     |
| Setup will install Colasoft C         | apsa 8.2 Enterprise Demo <mark>i</mark> nto t | he following folder |
| To continue, click Next. If you would | l like to select a different folder,          | , click Browse.     |
| C:\Program Files\Colasoft Capsa 8.    | 2 Enterprise Demo Edition                     | Browse              |
|                                       |                                               |                     |
|                                       |                                               |                     |
| At least 155.7 MB of free disk space  | is required.                                  |                     |

# 9. คลิก Next เพื่อทำการติดตั้ง

| elect Components<br>Which components should be installed?                                                |                               |
|----------------------------------------------------------------------------------------------------|-------------------------------|
| Select the components you want to install; clear the install. Click Next when you are ready to continue. | components you do not want to |
| Full Install                                                                                             | -                             |
| Capsa 8.2 Demo                                                                                           |                               |
| V Network Toolset                                                                                        | 8.9 MB                        |
| V MAC Scanner                                                                                            | 2.0 MB                        |
| - V Ping Tool                                                                                            | 1.9 MB                        |
| - 🔽 Packet Player                                                                                        | 2.8 MB                        |
| - Packet Builder                                                                                         | 2.4 MB                        |
| Ourrent selection requires at least 164.6 MB of disk s                                                   | apace.                        |

# 10. คลิก Next เพื่อทำการติดตั้ง

| elect Start Helia Folder                   |                            |                    |
|--------------------------------------------|----------------------------|--------------------|
| Where should Setup place the program's     | shortcuts?                 | (                  |
| Setup will create the program's            | shortcuts in the following | Start Menu folder. |
| To continue, click Next, If you would like | to select a different fold | er, dick Browse,   |
| Colasoft Capsa 8.2 Enterprise Demo         |                            | Browse             |
|                                            |                            |                    |
|                                            |                            |                    |
|                                            |                            |                    |
|                                            |                            |                    |
|                                            |                            |                    |
| Don't create a Start Menu folder           |                            |                    |

| Select Additional                      | Tasks                                             |                              |                        |       |
|----------------------------------------|---------------------------------------------------|------------------------------|------------------------|-------|
| Which additional                       | tasks should be perfo                             | rmed?                        |                        | Ċ     |
| Select the additio<br>Capsa 8.2 Enterp | onal tasks you would li<br>prise Demo, then click | ke Setup to perforn<br>Next. | n while installing Col | asoft |
| Additional Icon                        |                                                   |                              |                        |       |
| 🔽 Create a De                          | sktop Icon(D)                                     |                              |                        |       |
| 🔽 Create a Qu                          | ick start Icon(Q)                                 |                              |                        |       |
|                                        |                                                   |                              |                        |       |
|                                        |                                                   |                              |                        |       |
|                                        |                                                   |                              |                        |       |
|                                        |                                                   |                              |                        |       |
|                                        |                                                   |                              |                        |       |
|                                        |                                                   |                              |                        |       |
|                                        |                                                   |                              |                        |       |

# 11. คลิก Install เพื่อทำการติดตั้งโปรแกรม

| Ready to Install<br>Setup is now ready to begin installing Colasoft Capsa 8.2 Enterprise I<br>your computer.             | Demo on      |
|----------------------------------------------------------------------------------------------------|--------------|
| Click Install to continue with the installation, or click Back if you want change any settings.                          | to review or |
| Destination location:<br>C:\Program Files\Colasoft Capsa 8.2 Enterprise Demo Edition                                     |              |
| Setup type:<br>Full Install                                                                                              | E            |
| Selected components:<br>Capsa 8.2 Demo<br>Network Toolset<br>MAC Scanner<br>Ping Tool<br>Packet Player<br>Packet Builder |              |
| 4                                                                                                    | F            |

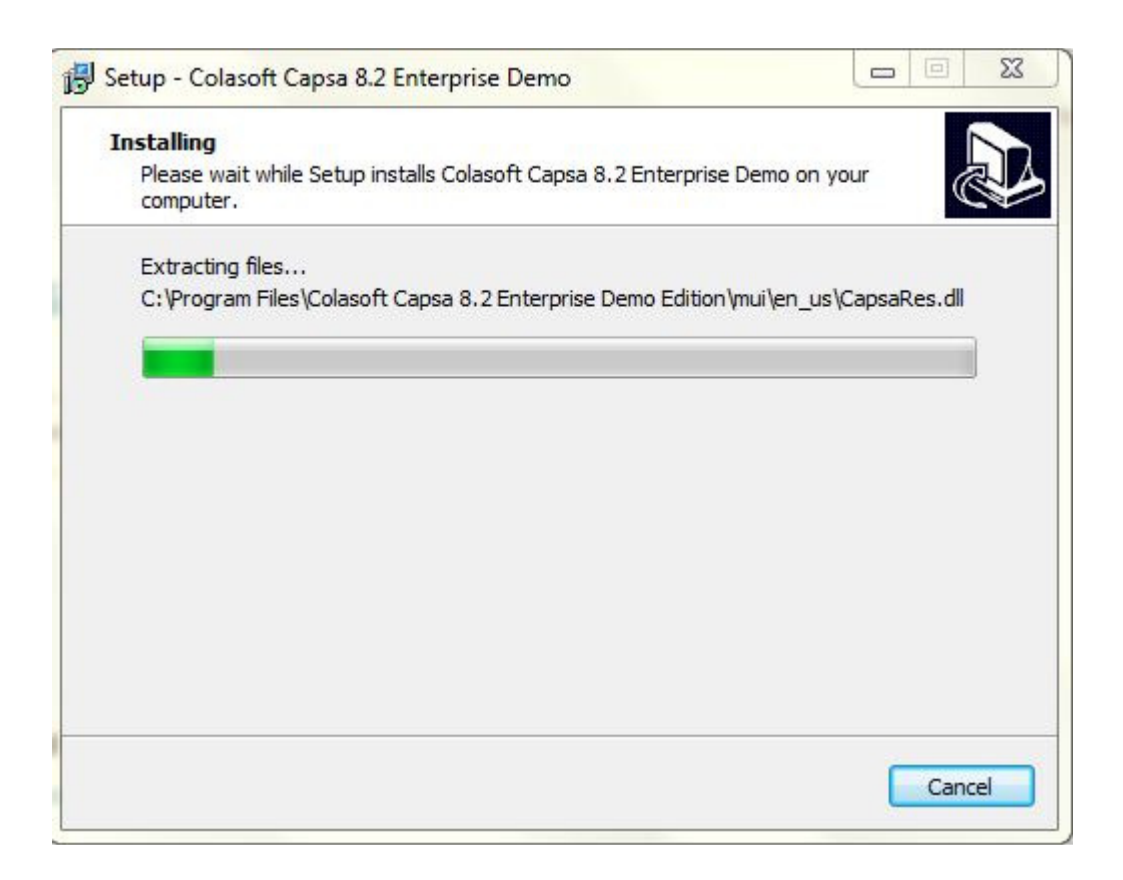

#### 12. คลิก Install

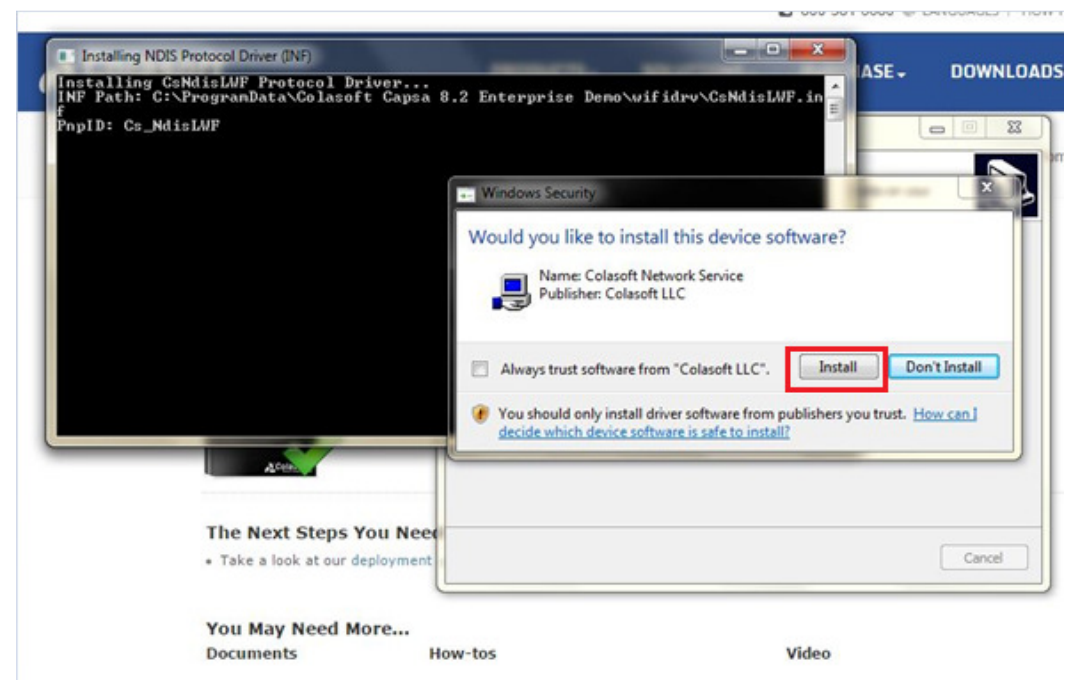

#### 13. กลิก Next

| formation                                                    |        |
|--------------------------------------------------------------|--------|
| Please read the following important information before conti | nuing. |
| When you are ready to continue with Setup, click Next.       |        |
| Colasoft Capsa Enterprise - Readme                           | *      |
| Contrata                                                     |        |
| ======                                                       |        |
| * About Colasoft Capsa Enterprise                            |        |
| * System Requirements                                        |        |
| * Installation                                               |        |
| * Uninstall                                                  |        |
| * Bug Report                                                 |        |
| * Product Materials                                          |        |
|                                                              |        |
| About Colasoft Capsa Enterprise                              | Ŧ      |
|                                                              |        |

14. คลิก Finish เพื่อสิ้นสุดการติดตั้ง โปรแกรม

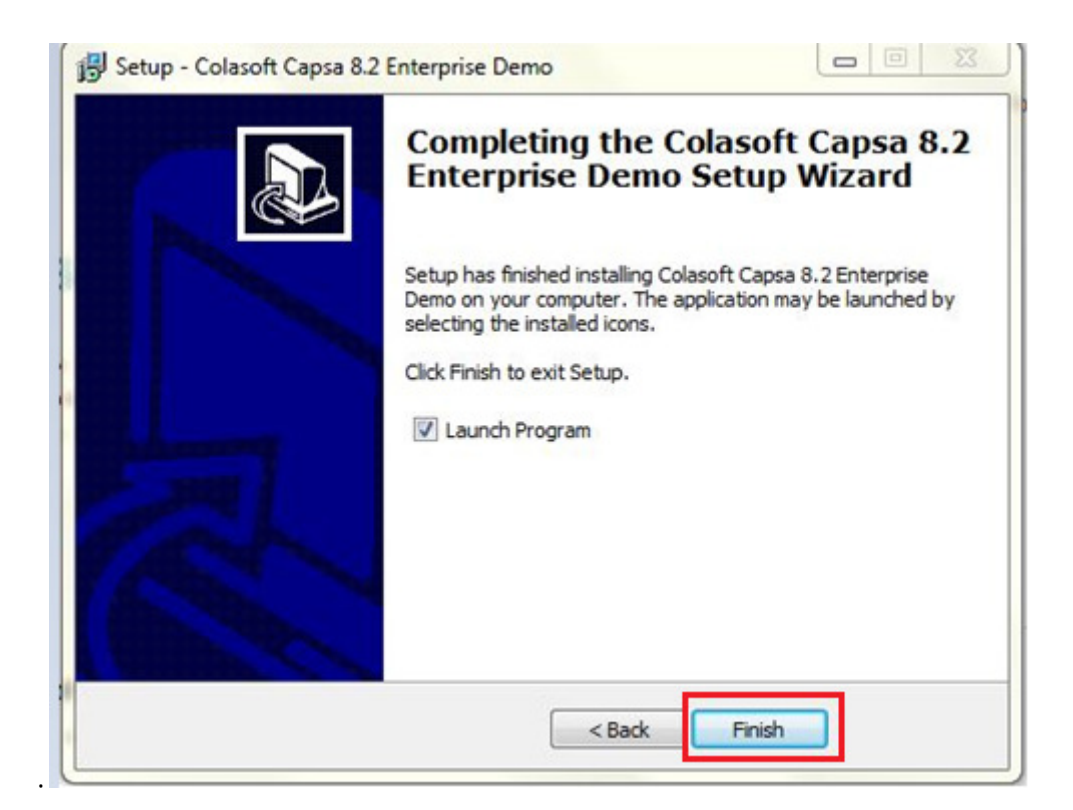

15. เมื่อติดตั้งเสร็จจะได้ภาพดังรูปด้านล่าง

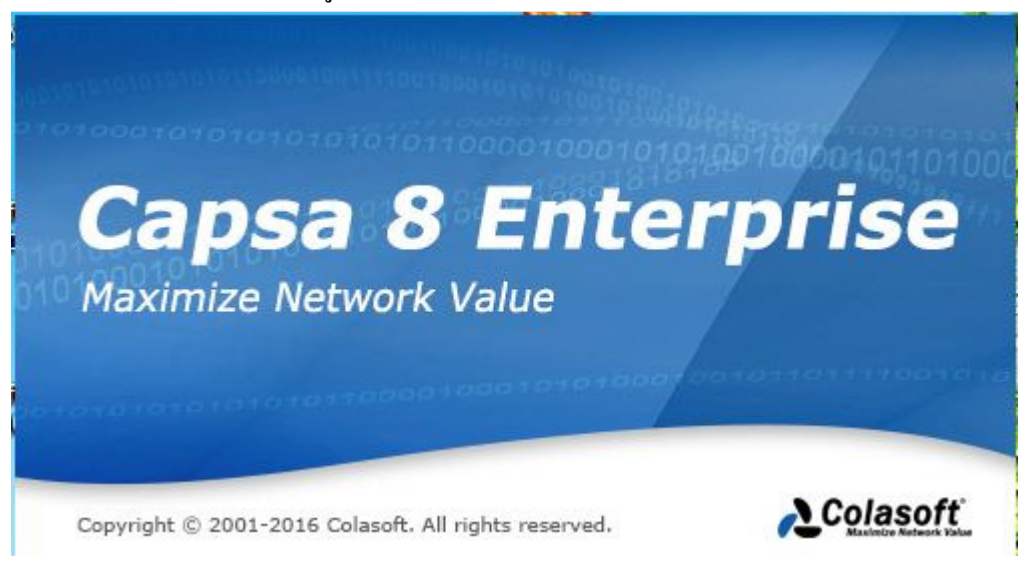

16. กลิก ok คือแถบแจ้งเตือนว่าใช้งานได้เพียง 15 วัน

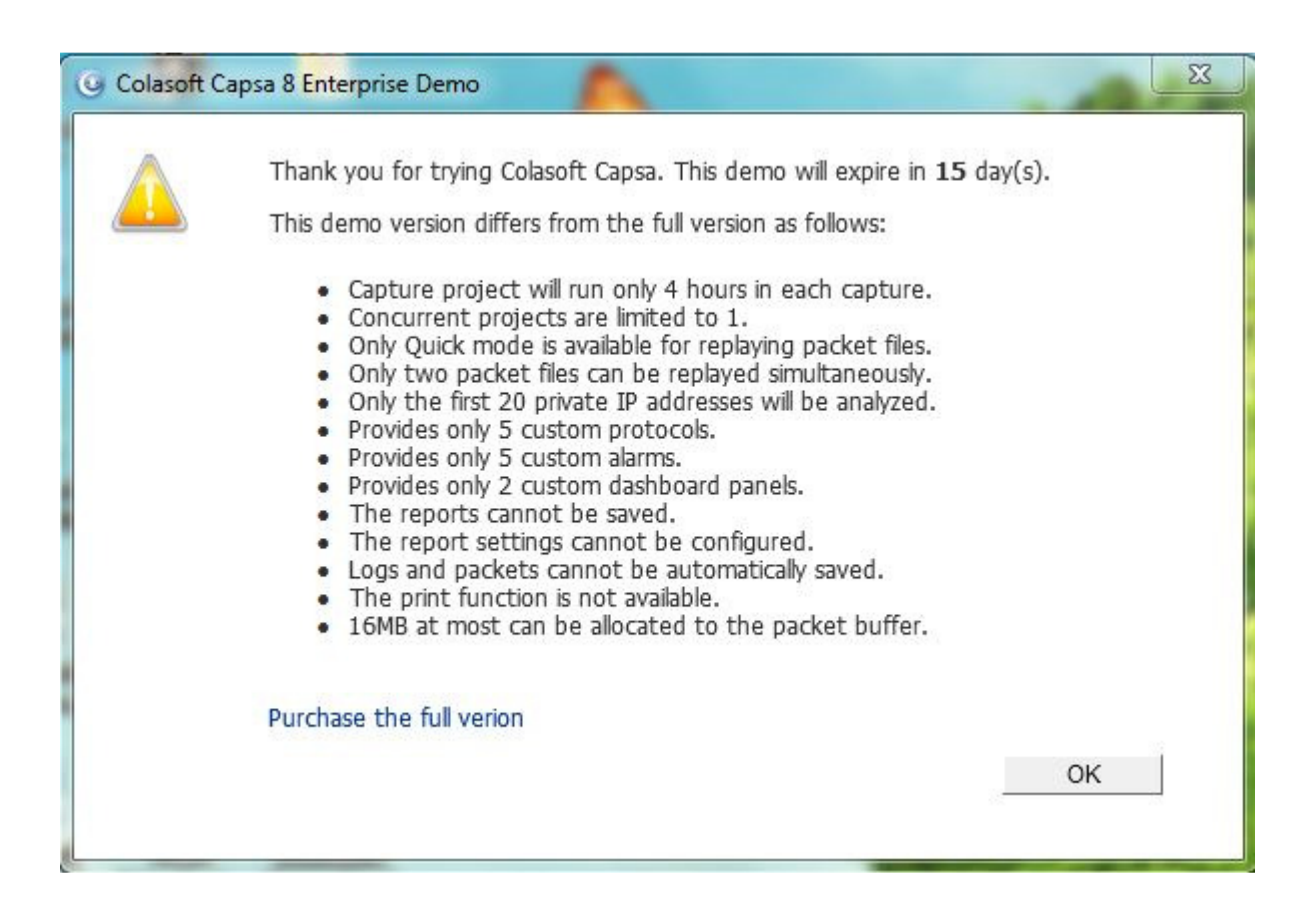

# การถอนการติดตั้งโปรแกรม

การถอนการติดตั้งโปรแกรมมีอยู่ 2 วิธี ดังนี้

1. การถอนการติดตั้งโปรแกรม Colosoft Capsa ให้คลิกที่ปุ่ม Start > All Programs >

ColasoftCapsa 8.2 > Uninstall Colosoft Capsa 8.2

 การถอนการติดตั้งโปรแกรม โดยเข้าที่ Control Panel > ดับเบิ้ลกลิก Programs and Features > เลือก Uninstall or change a program > ด้นหาโปรแกรม Capsa ที่อยู่ในรายการ > คลิกขวาที่ โปรแกรมแล้วเลือก Uninstall

# หน้าแรกของโปรแกรม

หน้าเริ่มต้นของโปรแกรม Capsa เวอร์ชั่น 8.2 ซึ่งจะมีรายละเอียดแต่ละส่วนการใช้งานดังนี้

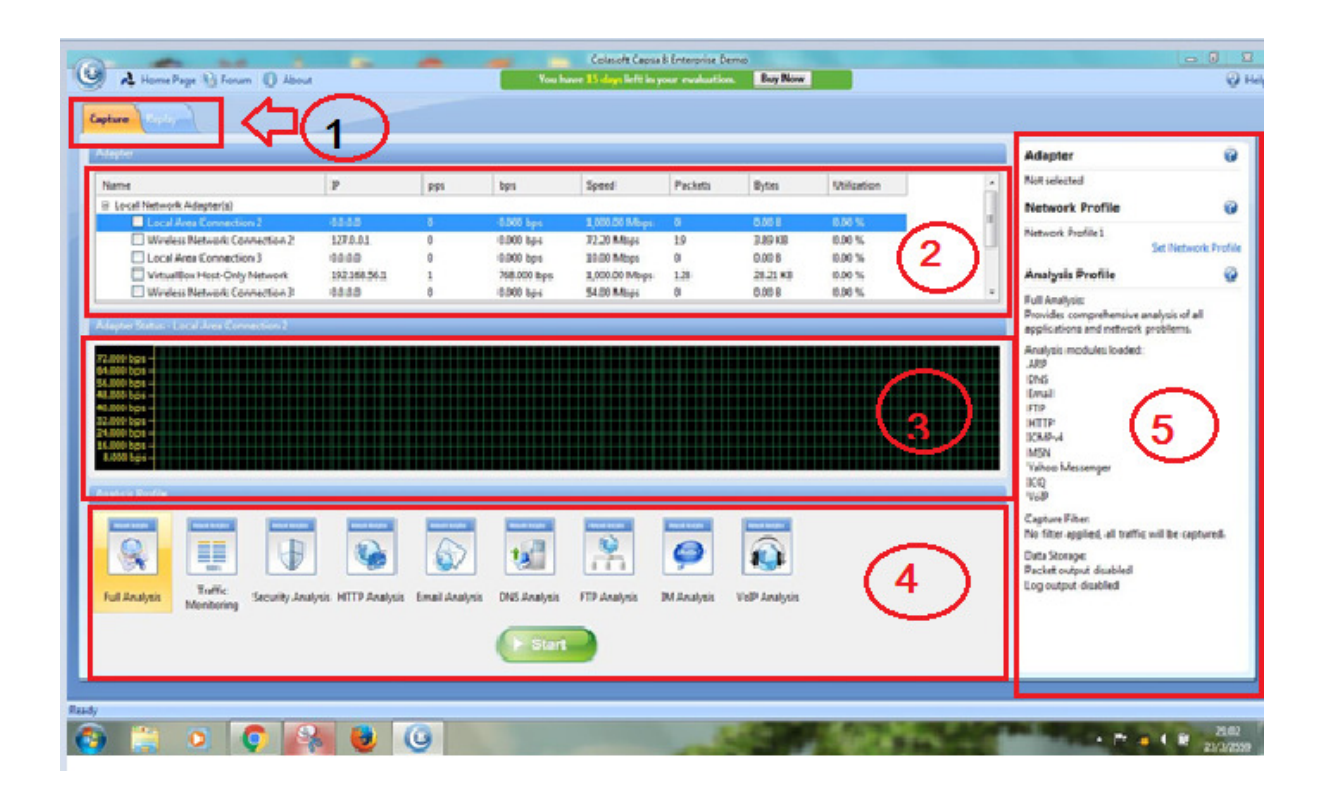

- 1. Analysis Mode tabs จะมีอยู่ 2 แท็บ ได้แก่ Capture tab และ Replay tab
  - 1.1. Capture tab ใช้สำหรับตรวจสอบข้อมูลที่อยู่ในเครือข่าย
  - 1.2. Replay tab ใช้สำหรับการย้อนดูข้อมูลที่ได้ทำการตรวจสอบไป
- 2. Adapter List section เป็นรายการที่ใช้ในการเชื่อมต่อเครือข่าย ได้แก่ Local Network Adapter(s)

กับ Wireless Monitor Adapter(s)

- 3. Adapter Status section จะมีการแสดงข้อมูลออกเป็น 2 แบบ ดังนี้
  - 3.1. เมื่อเลือกแบบ Local

Network Adapter จะมีการแสดงสถานะ traffic แบบ real-time

 3.2. เมื่อเลือกแบบ Wireless Monitor Adapter จะมีการแสดงสถานะ AP และรายการทั้งหมด ของ APs

| Name                    | Signal | Encryption Key | Media   | Channel | MAC Address       | Encryption Type |   |
|-------------------------|--------|----------------|---------|---------|-------------------|-----------------|---|
| 🗞 kku-wifi-s            | 100    | N/A            | 802.11n | 1       | 58:AC:78:DF:5B:94 | wpa/wpa2        | l |
| 🛜 .@ truemoveH          | 100    | N/A            | 802.11n | 1       | 58:AC:78:EB:38:D1 | wpa/wpa2        |   |
| 🛜 ICT free WIFI by TRUE | 100    |                | 802.11n | 1       | 58:AC:78:DF:5B:92 | open            |   |
| 🛜 eduroam               | 100    | N/A            | 802.11n | 1       | 58:AC:78:EB:38:D5 | wpa/wpa2        |   |
| 🛜 kku-wifi@true         | 100    |                | 802.11n | 1       | 58:AC:78:DF:5B:93 | open            |   |
| 🥱 eduroam               |        | N/A            | 802.11n | 1       | 58:AC:78:DF:58:95 | wpa/wpa2        |   |

- 4. Analysis Profile section เป็นรายการที่ใช้ในการวิเคราะห์
- 5. Configuration Info section เป็นการแสดงข้อมูลที่ใช้ในการวิเคราะห์ มีอยู่ 3 ส่วนดังนี้
  - 5.1. Adapter เป็นการแสดงอะแคปเตอร์ที่เลือกไว้ในส่วนของ Adapter List section
  - 5.2. Network Profile เป็นการแสดงรายละเอียดของเครือข่าย
  - 5.3. Analysis Profile รายละเอียดที่ใช้ในการวิเคราะห์ซึ่งจะแสดงรายละเอียดแค่บางส่วนที่ นำไปใช้ในการวิเคราะห์ รวมทั้งแสดง modules, packet และ data storage information

## การใช้งานโปรแกรมแบบ Capture

การเริ่มต้นใช้งานโปรแกรมแบบ Local Network Adapter

1. เลือก Capture tab ที่อยู่ในส่วน Analysis Mode Tabs

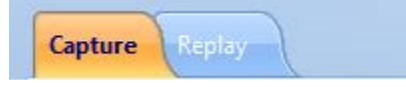

2. เลือก Network Adapter ที่อยู่ในส่วน Adapter List Section ซึ่งจะแสดงสถานะ traffic แบบ

real-time

|                                       |              |     |                       | Colasoft Capsa        | o unterprise Dem  |                 |             |          |                                                   |                                |
|---------------------------------------|--------------|-----|-----------------------|-----------------------|-------------------|-----------------|-------------|----------|---------------------------------------------------|--------------------------------|
| 🔥 Home Page 🍓 Forum 🕕 About           |              |     | You h                 | ive 15 days left in y | our evaluation.   | Buy Now         |             |          |                                                   | ų                              |
| ure Replay                            |              |     |                       |                       |                   |                 |             |          |                                                   |                                |
| pter                                  |              |     |                       |                       |                   |                 |             |          | Adapter                                           |                                |
| me                                    | IP           | pps | bps                   | Speed                 | Packets           | Bytes           | Utilization | <b>^</b> | Not selected                                      |                                |
| Local Network Adapter(s)              |              |     |                       |                       |                   |                 |             |          | Network Profile                                   |                                |
| Local Area Connection 2               | 0.0.0.0      |     | 0.000 bps             | 1,000.00 Mbps         |                   | 0.00 B          | 0.00 %      | =        |                                                   |                                |
| Wireless Network Connection 2         | 127.0.0.1    | 0   | 0.000 bps             | 72.20 Mbps            | 19                | 3.89 KB         | 0.00 %      |          | Network Profile 1                                 | Cat Maturals Des               |
| Local Area Connection 3               | 0.0.0.0      | 0   | 0.000 bps             | 10.00 Mbps            | 0                 | 0.00 B          | 0.00 %      |          |                                                   | Set Network Pro                |
| VirtualBox Host-Only Network          | 192.168.56.1 | 1   | 768.000 bps           | 1,000.00 Mbps         | 128               | 28.21 KB        | 0.00 %      |          | Analysis Profile                                  |                                |
| Wireless Network Connection 3         | 0.0.0.0      | 0   | 0.000 bps             | 54.00 Mbps            | 0                 | 0.00 B          | 0.00 %      | *        | Full Ametoda                                      |                                |
| pter Status - Local Area Connection 2 |              |     |                       |                       |                   |                 |             |          | Provides comprehensive<br>applications and networ | analysis of all<br>k problems. |
| 00 bas                                |              |     | و و و و و و و و و و و | و و و و و و و و و و   | ا و و و و و و و و | و و و و و و و و |             |          | Analysis modules loaded                           | d:                             |
| 00 bps                                |              |     |                       |                       |                   |                 |             |          | ARP                                               |                                |
| 00 bps                                |              |     |                       |                       |                   |                 |             |          | DNS                                               |                                |
| 00 bps -                              |              |     |                       |                       |                   |                 |             |          | Email                                             |                                |
| 00 bps                                |              |     |                       |                       |                   |                 |             |          | нттр                                              |                                |
| 00 bps                                |              |     |                       |                       |                   |                 |             |          | ICMPv4                                            |                                |
| 00 bps -                              |              |     |                       |                       |                   |                 |             |          | MSN                                               |                                |
|                                       |              |     |                       |                       |                   |                 |             |          | 34.4                                              |                                |

เลือกเครื่องมือที่จะใช้ในการวิเคราะห์ที่อยู่ในส่วน Analysis Profile ซึ่งจะมีดังนี้
 3.1. Full Analysis เป็นการวิเคราะห์แบบครอบคลุมการใช้งานทั้งหมด

- Traffic Monitor มีแสดง traffic เชิงสถิติและวิเคราะห์ประสิทธิภาพของอีอบเจคหลัก รวมไปถึง MAC Address, IP Address และ Protocol
- 3.3. Security Analysis เป็นการวิเคราะห์ความเสี่ยงโดยเฉพาะศักยภาพในความปลอดภัย ของเครือข่าย
- 3.4. HTTP Analysis วิเคราะห์การใช้งานบนเว็บแอพพลิเคชั่น (รูปแบบของ HTTP)
- 3.5. Email Analysis วิเคราะห์การใช้งานอีเมล์ (รูปแบบของ POP3 และ SMTP) และ ตรวจสอบเนื้อหาและสิ่งที่แนบมากับอีเมล์
- DNS Analysis วิเคราะห์การใช้งาน DNS เช่น การวินิจฉัยข้อผิดพลาดการใช้งานของ DNS
- 3.7. FTP Analysis การวิเคราะห์การใช้งาน FTP (รูปแบบ TCP พอร์ต 21 และ 20)
- 3.8. IM Analysis การวิเคราะห์ข้อความ
- 3.9. VoIP Analysis การวิเคราะห์การสื่อสารทางเสียงผ่านอินเทอร์เน็ต
- 4. คลิกปุ่ม Start เพื่อเริ่มในการวิเคราะห์

| Analysis Profile |                       |                   |               |                |              |              |            |               | _ |  |
|------------------|-----------------------|-------------------|---------------|----------------|--------------|--------------|------------|---------------|---|--|
| Full Analysis    | Traffic<br>Monitoring | Security Analysis | HTTP Analysis | Email Analysis | DNS Analysis | FTP Analysis | M Analysis | Vol9 Analysis |   |  |
|                  |                       |                   |               |                | Junit        |              |            |               |   |  |

### การเริ่มต้นใช้งานโปรแกรมแบบ Wireless Network Adapters

1. เถือก Capture tab ที่อยู่ในส่วน Analysis Mode Tab

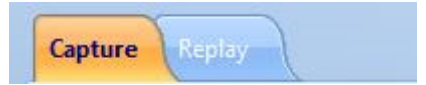

2. เลือก wireless network adapter ที่อยู่ในส่วน Adapter List ซึ่งจะแสดง Aps ที่มีอยู่ทั้งหมด

| apte  | tr.                                           |             |                       |           |                    |                |                   |                 |                 |   | Adapter                                                            |                          |
|-------|-----------------------------------------------|-------------|-----------------------|-----------|--------------------|----------------|-------------------|-----------------|-----------------|---|--------------------------------------------------------------------|--------------------------|
| lam   | e                                             |             | IP                    | pps       | bps                | Speed          | Packets           | Bytes           | Utilization     | * | Not selected                                                       |                          |
|       | Local Area Connection 3                       |             | 0.0.0.0               | 0         | 0.000 bps          | 10.00 Mbps     | 0                 | 0.00 B          | 0.00 %          |   | Network Profile                                                    |                          |
|       | VirtualBox Host-Only Netwo                    | ork         | 192.168.56.1          | 0         | 0.000 bps          | 1,000.00 Mbp   | s 1028            | 324.80 KB       | 0.00 %          |   | Network Profile 1                                                  |                          |
|       | Wireless Network Connecti                     | on 3        | 0.0.0.0               | 0         | 0.000 bps          | 54.00 Mbps     | 0                 | 0.00 B          | 0.00 %          | - |                                                                    | Set Network Pr           |
| W     | reless Network Adapter(s)                     | 2           |                       |           |                    |                |                   |                 |                 |   | Analysis Deafile                                                   |                          |
|       | <ul> <li>Wireless Network Connecti</li> </ul> | onz         |                       |           |                    |                |                   |                 |                 |   | Analysis Prome                                                     |                          |
| Sta   | tus - Wireless Network Connecti               | on 2        |                       |           |                    |                |                   |                 |                 |   | Provides comprehensive an<br>applications and network pr           | alysis of all<br>oblems. |
|       | Name                                          | Signal      | Encryptio             | Key       | Media              | Channel 1      | MAC Address       |                 | Encryption Type | - | Analysis modules loaded:<br>ARP                                    |                          |
| ]     | 👸 kku-wifi-s                                  | 120         | N/A                   |           | 802.11n            | 1 5            | 58:AC:78:DF:5B:94 |                 | wpa/wpa2        |   | DNS                                                                |                          |
|       | 8 truemoveH                                   | 100         | N/A                   |           | 802.11n            | 1 5            | 58:AC:78:EB:38:D1 |                 | wpa/wpa2        |   | Email                                                              |                          |
|       | FICT free WIFI by TRUE                        | 120         |                       |           | 802.11n            | 1 5            | 58:AC:78:DF:58:92 |                 | open            |   | HTTP                                                               |                          |
|       | o eduroam                                     | In.         | N/A                   |           | 802.11n            | 1 5            | 58:AC:78:EB:38:D5 |                 | wpa/wpa2        |   | ICMPv4                                                             |                          |
|       | * kku-wifi@true                               | all.        |                       |           | 802.11n            | 1              | 58:AC:/8:DF:58:93 |                 | open            | - | MSN                                                                |                          |
| alys  | is Profile                                    | New York    | Theorem Society State | Trees for |                    | Neural Anaples |                   | Televil Society |                 |   | ICQ<br>VoIP<br>Capture Filter:<br>No filter applied, all traffic y | vill be captured         |
|       |                                               | Ð           |                       |           |                    |                | 9                 |                 |                 |   | Data Storage:<br>Packet output disabled<br>Log output disabled     |                          |
| all / | Analysis Monitoring Secu                      | rity Analys | is HTTP Analysis      | Email Ani | lysis DNS Analysis | FTP Analysis   | IM Analysis       | /oIP Analysis   |                 |   | and Theorem Control of Control of                                  |                          |
|       |                                               |             |                       |           | > Star             |                |                   |                 |                 |   |                                                                    |                          |

3. เลือก AP ที่ต้องการ โดยระบบจะมีการถามรหัส นอกจากนี้สามารถเลือก AP ได้มากกว่าหนึ่ง

|                  | 52            |                 |
|------------------|---------------|-----------------|
| Alias:           |               |                 |
| SSID:            | kku-wifi@true |                 |
| Encryption Type: | open          |                 |
| (ey Set          |               |                 |
| Key1:            |               | Hide characters |
| Kao 7.           |               |                 |
| INCY 21          |               |                 |
| Key 3:           | ]             |                 |

4. คลิกปุ่ม Start เพื่อเริ่มในการวิเคราะห์

| Analysis Proble |                       |                   |               |                |              |              |                   |               |  |
|-----------------|-----------------------|-------------------|---------------|----------------|--------------|--------------|-------------------|---------------|--|
| Full Analysis   | Traffic<br>Monitoring | Security Analysis | HTTP Analysis | Email Analysis | DNS Analysis | FTP Analysis | <b>D</b> Analysis | Volt Analysis |  |
|                 |                       |                   |               |                | ► Start      |              |                   |               |  |

การใช้งานโปรแกรมแบบ Replay Capsaไม่ได้ใช้ในการวิเคราะห์แบบ real-time เพียงอย่างเดียว แต่ ยังสามารถนำแพ็คเก็ตที่ต้องการ มาวิเคราะห์ได้ ขั้นตอนการใช้งานดังนี้ 1. เลือกแท็บ Replay ที่อยู่ในส่วน Analysis Mode

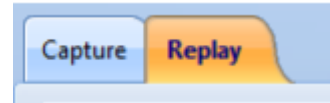

2. เพิ่มไฟล์ packetจากในส่วนของ Packet Files ซึ่งมีรายละเอียดดังนี้

| Name        | Size       | Format                   | Date Modified       | Path       | Add       |
|-------------|------------|--------------------------|---------------------|------------|-----------|
| tp.cscpkt   | 32.100 MB  | Colasoft Packet File     | 2012/04/20 16:57:32 | F:\packets | Pamous    |
| ahoo.rawpkt | 315.846 KB | Colasoft Raw Packet File | 2012/04/20 16:47:12 | F:\packets | Kemove    |
|             |            |                          |                     |            | Clear All |
|             |            |                          |                     |            |           |
|             |            |                          |                     |            |           |
|             |            |                          |                     |            |           |
|             |            |                          |                     |            |           |
|             |            |                          |                     |            | Quick     |

- 2.1. Add เป็นการเพิ่มไฟล์ที่มีการเก็บแพ็กเก็ตย้อนหลัง โดยจะมีเวลาประทับไว้ในไฟล์ แพ็กเก็ตนั้น
- 2.2. Remove เป็นการลบไฟล์แพ็คเก็ตที่เลือกไว้
- 2.3. Clear All ถบไฟล์แพ็คเก็ตในลิสต์ทั้งหมด
- 2.4. Replay Speed เป็นการกำหนดความเร็ว

2.4.1. Quick จะทำการเล่นแพ็คเก็ตย้อนหลังอย่างรวคเร็ว 2.4.2.Normal แพ็คเก็ต

จะย้อนหลังอย่างช้า แต่ได้รายละเอียดที่ถูกต้อง

3. เลือกเครื่องมือที่ต้องการที่จะใช้ในการวิเคราะห์ให้เหมาะสมที่อยู่ในส่วนของ Analysis Profile

| Analysis Profile |                       |                   |               |                |              |              |             |               |  |
|------------------|-----------------------|-------------------|---------------|----------------|--------------|--------------|-------------|---------------|--|
|                  |                       |                   |               |                |              |              | 9           |               |  |
| Full Analysis    | Traffic<br>Monitoring | Security Analysis | HTTP Analysis | Email Analysis | DNS Analysis | FTP Analysis | IM Analysis | VolP Analysis |  |

4. คลิกปุ่ม Start เพื่อทำการเริ่มวิเคราะห์

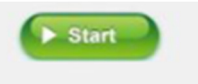

#### Main User Interface

หลังจากที่เริ่มต้นในการวิเคราะห์โปรเจคไม่ว่าจะเลือกแบบ real-time capturing หรือ replaying packets ก็ จะเข้าสู่หน้าการใช้งานที่เหมือนกัน ซึ่งจะแสดงให้เห็นสถิติและเกรือข่ายเน็ตเวิร์ค ในส่วนหน้าต่าง การใช้จะแบ่งออก เป็นอยู่7 ส่วนดังนี้

|                                                     | Analysis Project 1 - Cola                                                                            | soft Capsa 8 Enterprise Demo                           | S 0 8                              |
|-----------------------------------------------------|----------------------------------------------------------------------------------------------------|--------------------------------------------------------|------------------------------------|
| Analy System Tools                                  | Views You have 15 days left in                                                                       | your evaluation. Buy Now                               | i@ Hsp                             |
| Adapter Det Stop General Node<br>Det Stop Network F | Analysis Disgrossis Analysis Disgrossis Disgrossis Disgrossis Disgrossis Disgrossis Profile Settings | Log Log<br>View Cutput Ublication (0%) pps (0)         | Traffic Chart/bps/                 |
| Node Explorer                                       | Dunhboard × Summary Diagnosis Protocol MAC Endpoint IP Endp                                          | cent MAC Conversation IP Conversation TCP Conversation | UDP ( 1 4 ) Online Resource        |
| - 8 4 A B                                           |                                                                                                    |                                                        | () Purchase                        |
| 9 Full Analysis<br>8 - "If" Protocol Explorer [1]   | Default VolP Packets Domain TCP Dint IP                                                              |                                                        | Capsa Enterprise                   |
| 8- 10 MAC Explorer (2)                              | Global - Utilization (Percent)                                                                       | Total Traffic by Bytes                                 | Unlimited Edition                  |
| 8 19 Explorer (4)                                   | 8.050% -                                                                                             | 6.45 10                                                | (click here)                       |
| - 20 S                                              | 1.040% -                                                                                             | 5.16 KB -                                              | 530 KB                             |
| a de las                                            | 1.030% -<br>1.020% -                                                                                 | 3.87 KB -<br>2.58 KB -                                 | Live Denio                         |
| (4)0 S                                              | 8.010% -                                                                                             | 1.29 KB -                                              | Find Top Takers in Network         |
| a all and a server                                  | 1,00%                                                                                                | 8.00 B                                                 | A Have to Detect ARP Attacks       |
| C. C. II.                                           | 10" 10" 10" 10" 10" 10" 10" 10" 10" 10"                                                              | 215 105 105 105 250 250 105 105 105 105 250 25         | Haw to Detect Network Loop         |
| V                                                   | Ten ID Tetal Tariffa ha Batas                                                                        | Tao Assicution Destantic In-Datas                      | [ Hore Videos ]                    |
| 4.                                                  | Top in Total Inanic by bytes                                                                         | Top Appression Protocos dy dyres                       | How-To's                           |
|                                                     | 11.85 KB - 9.48 KD -                                                                                 | 5.69 KB -                                              |                                    |
|                                                     | 7.11 KB -                                                                                            | 4.55 100 -                                             | Monitor Employees Website Visits   |
| 10                                                  | 4.74 KB -                                                                                            | 3.4L KB -                                              | I cannot capture ALL traffic, why? |
| 6° .9'                                              | 0.008                                                                                                | 2.20 68 -                                              | (Int)Start a Wireless Capture      |
| Car 1 63 . 01                                       | still the state was shirt said                                                                       | 1.14 62 -                                              | [Hore in Knowledgebase]            |
| (D) and all                                         | the star was with site and                                                                           | 1000 100 100 100 100                                   | 🖗 🛛 How to Use Capsa \Rightarrow   |
| A Cont                                              |                                                                                                    | w v                                                    | ×                                  |
| Capture Full Analysis 10 Wireless Net               | vork Connection 2   🚳 Network Profile 1 - Bandwidth - 1000 Maps   🍸 Inacti                           | ve 00.00.27 🌾 53 🔞 Ready                               | 🔥 Alarm Explorer 🥥 0 🛛 😡 0         |

1. Menu button เป็นปุ่มเมนูที่อยู่มุมบนซ้ายของหน้าต่างการใช้งาน โดยมีถิสต์รายการดังนี้

- 1.1. New เป็นการสร้างโปรเจกการวิเคราะห์ใหม่
- 1.2. Task Scheduler เป็นแท็บในการกำหนดเวลาการทำงาน
- Configurations Backup เป็นการนำเข้าและการส่งออกของข้อมูล โดยจะบันทึกเป็น นามสกุลไฟล์ชื่อว่า csgcf (Colasoft Global Configuration File)
- 1.4. Print เป็นกำสั่งในการสั่งพิมพ์หน้าปัจจุบันหรือกำหนดค่าในการพิมพ์
- Resource เป็นการวิเคราะห์เครือข่ายโดยการนำข้อมูลมาจากอินเทอร์เน็ต โดยมี 2 ทางดังนี้
  - 1.5.1. Colasoft Home Page เปิดจากหน้าเพจของ Colasoft
  - 1.5.2. Forum เปิดจากบอร์ด โดยสามารถขอความช่วยเหลือและเรียนรู้ทักษะการ
     ใช้เครื่องมือในการวิเคราะห์ได้
- 1.6. Product เป็นข้อมูลที่ของผลิตภัณฑ์
  - 1.6.1. Product License เป็นการต่ออายุใบอนุญาต
  - 1.6.2. Check Update ตรวจสอบเวอร์ชั่นของโปรแกรม

1.6.3. About เป็นการอธิบายลิขสิทธิ์และข้อมูลของใบอนุญาตของผลิตภัณฑ์

- 1.7. Close เป็นกำสั่งในการปิดโปรเจกและกลับไปยังหน้าเริ่มต้น
- 1.8. Recent Files แสดงรายการที่เคยทำการเปิดไฟล์แพ็คเก็ต
- 1.9. Options เป็นการกำหนดการตั้งค่าของโปรเจกที่ใช้ในการวิเคราะห์
- 1.10. Exit ออกจากโปรแกรม
- 2. Quick Access Icons มีไอคอนดังนี้
  - 2.1. 🛄 ใอคอนสำหรับการสร้างโปรเจคการวิเคราะห์ใหม่
  - 2.2. 🔲 ไอคอนในการกำหนดเวลาการทำงาน
  - 2.3. 🞑 ไอคอนเพื่อกลับไปยังหน้าเริ่มต้น
  - 2.4. 🛃 ไอคอนสำหรับการบันทึกแพ็คเก็ต ซึ่งนามสกุลคังนี้ Colasoft Packet File

(\*.cscpkt), Colasoft Raw Packet File (\*.rawpkt), Colasoft Raw Packet File (v2) (\*.rawpkt), Accellent 5Views Packet File (\*.5vw), EtherPeek Packet File (V9) (\*.pkt),

HP Unix Nettl Packet File (\*.TRC0; TRC1), libpcap (Wireshark, Ethereal, Tcpdump,

etc.) (\*.cap; pcap), Microsoft Network Monitor 1.x, 2.x (\*.cap), Novell LANalyzer

(\*.tr1), NetXRay2.0, and Windows Sniffer (\*.cap), Sun\_Snoop (\*.Snoop) 1182 Visual Network Traffic Capture (\*.cap).

- Ribbon ซึ่งแบ่งออกเป็น 4 ส่วนดังนี้
  - 3.1. Analysis เป็นการตั้งค่าสำหรับการวิเคราะห์ ประกอบไปด้วย

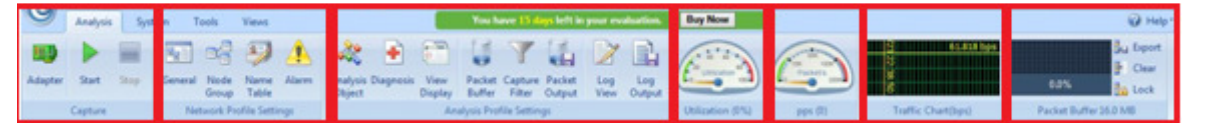

3.1.1. ในกรณีส่วนของฟังก์ชั่น Capture

- Adapter สามารถเลือกหรือเปลี่ยนแปลง Network Adapter เพื่อใช้ในการ

วิเคราะห์

- Start เริ่มการวินิจฉัยแพ็คเก็ต
- Stop สิ้นการวินัจฉัยแพ็คเก็ต

| 1,000.00 Mbps 0       |
|-----------------------|
| s 72.20 Mbps 12389    |
| 10.00 Mbps 0          |
| us 1,000.00 Mbps 3083 |
| 54.00 Mbps 0          |
|                       |
| 612.414 Kt            |
|                       |
|                       |
|                       |
|                       |
|                       |
|                       |

3.1.2. ในกรณีส่วนของฟังก์ชัน Replay

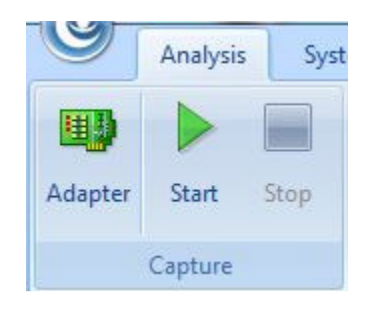

- File เป็นการเปิดการจัดการหรือเปลี่ยนแปลงไฟล์แพ็คเก็ตใหม่
- Start เริ่มการวินิจฉัยแพ็คเก็ต
- Pause หยุดการวินิจฉัยแพ็กเก็ตชั่วคราว
- Stop สิ้นการวินิจฉัยแพ็คเก็ต
- 3.1.3. Network Profile Settings เป็นการตั้งค่าพารามิเตอร์สำหรับ Network
   Profile โดยมีอยู่ 4 ส่วนดังนี้

## 3.1.3.1. General ซึ่งมีรายละเอียดดังนี้

| General                  | General Settings           |                        |  |
|--------------------------|----------------------------|------------------------|--|
| Node Group<br>Name Table | Name and description       |                        |  |
| Alarms                   | Name:                      | Network Profile 1      |  |
| Alarm Notification       | Description:               |                        |  |
|                          |                            |                        |  |
|                          | Bandwidth settings         | 2                      |  |
|                          | Bandwidth:                 | 1000 🚔 Mbps            |  |
|                          | Address resolution options |                        |  |
|                          | Automatic active addres    | s resolution           |  |
|                          | Automatic passive addre    | ess resolution         |  |
|                          | Save auto-resolved host    | names and domain names |  |
|                          | Save unused names for: 2   | days                   |  |
|                          |                            |                        |  |
|                          | J [                        |                        |  |

- Name ชื่อของ Network Profile
- Description คำอธิบายเกี่ยวกับรายละเอียดของ Network
- Bandwidth กำหนด bandwidth ที่จะใช้ในเครือข่าย
- Automatic active address resolution เป็นการใช้งาน DNS แบบอัต โนมัติ
- Save auto-resolved host names and domain names
- Save unused names ระบุวันที่ใช้ โดยมีค่าเริ่มต้นที่ 2 วัน
  - 3.1.3.2. Node Group เป็นกลุ่มที่ถูกนำมาใช้ในการจัดการ MAC และ IP

Address

| ieneral                                                | Node Group Settings                                                                                                    |                        |                                                          |
|--------------------------------------------------------|----------------------------------------------------------------------------------------------------|------------------------|----------------------------------------------------------|
| lode Group<br>Name Table<br>Narms<br>Narm Notification | □ → Local Segment<br>□ → Local Host<br>□ → Local Subnet<br>□ → Local Subnet<br>□ → Local Subnet<br>□ → Local Segment<br>□ → Local Segment<br>□ → Local Host<br>□ → Local Segment<br>□ → Local Host<br>□ → Local Segment<br>□ → Local Segment<br>□ → L |                        | Add<br>Rename<br>Delete<br>Move Up<br>Move Dow<br>Import |
|                                                        | Only display editable node groups.<br>Local Segment<br>Input MAC addresses separated by carriage returns.                                                                                                    | ☑ Enable country group | Auto Detec                                               |

- Add เป็นการเพิ่มโหนดใหม่ในกลุ่มโหนดที่ได้เลือกไว้
- Rename แก้ไขชื่อของกลุ่มโหนคที่เลือกไว้
- Delete ถบกลุ่มโหนคที่เลือกไว้
- Move Up การย้ายกลุ่มโหนคขึ้นมา
- Move Down การย้ำยกลุ่มโหนคลงมา
- Import การนำไฟล์ .cscng เข้าในรายการ
- Export การบันทึกไฟล์เป็น .cscng
- Auto Detect ตรวจสอบกลุ่มของ MAC Address และ IP Address ของเครือข่าย

# 3.1.3.3. Name Table เป็นการจัดการ MAC และ IP Address ที่สามารถใช้ใน การวิเคราะห์ของเครือข่าย

| eneral            | Name Table Settin  | js              |            |   |        |
|-------------------|--------------------|-----------------|------------|---|--------|
| lode Group        | Select name table: | IP name table 🔹 | Search:    | • |        |
| lame l'able       | Name               |                 | ID Address |   | Add    |
| larms             | Hame               |                 | II Address |   |        |
| larm Notification |                    |                 |            |   | Edit   |
|                   |                    |                 |            |   | Delete |
|                   |                    |                 |            |   |        |
|                   |                    |                 |            |   | Import |
|                   |                    |                 |            |   | Export |
|                   |                    |                 |            |   | 100 C  |
|                   |                    |                 |            |   |        |
|                   |                    |                 |            |   |        |
|                   |                    |                 |            |   |        |
|                   |                    |                 |            |   |        |
|                   |                    |                 |            |   |        |
|                   |                    |                 |            |   |        |
|                   |                    |                 |            |   |        |
|                   |                    |                 |            |   |        |
|                   | 53                 |                 |            |   |        |
|                   |                    |                 |            |   |        |

- Add เพิ่มชื่อและที่อยู่

| incruit in the second second se | Name Table Settin  | gs                |            |        |         |
|----------------------------------------------------------------------------------------------------|--------------------|-------------------|------------|--------|---------|
| de Group                                                                                                    | Select name table: | IP name table 🛛 🔫 | Search:    | -      |         |
| arms                                                                                                    | Name               |                   | IP Address |        | Add     |
| arm Notification                                                                                                    |                    |                   |            |        | Edit    |
|                                                                                                    | Add Name           |                   |            | 23     | Delete  |
|                                                                                                    |                    |                   |            |        | Import  |
|                                                                                                    | Type:              | IP Address        |            |        | Export  |
|                                                                                                    | IP Address:        | 0.0.0             | Resolve Ac | Idress | Laporen |
|                                                                                                    | Name               |                   | Resolve N  | lame   |         |
|                                                                                                    | ivanie.            |                   | Cance      | ±i     |         |
|                                                                                                    | Text color:        |                   | Help       |        |         |
|                                                                                                    |                    |                   |            |        |         |
|                                                                                                    |                    |                   |            |        |         |
|                                                                                                    |                    |                   |            |        |         |
|                                                                                                    |                    |                   |            |        |         |
|                                                                                                    |                    |                   |            |        |         |

- Edit แก้ไขรายการที่เลือกไว้
- Delete ลบรายการที่เลือกไว้
- Import นำไฟล์จากข้างนอกเข้ามาใช้ โดยจะต้องเป็นไฟล์นามสกุล .cscont
- Export การบันทึกไฟล์ ซึ่งจะเป็นนามสกุลไฟล์ .cscont

| Alarm S       | ettings                                                                                                    |                             |
|---------------|----------------------------------------------------------------------------------------------------|-----------------------------|
|               | Security<br>Global-Traffic-Total<br>Global-Pkt Size Distribution<br>Global-TCP-TCP SYN Sent<br>Global-Traffic-Utilization | Add<br>Delete<br>Properties |
|               |                                                                                                    | Import<br>Export            |
|               |                                                                                                    | Enable All<br>Disable All   |
| Save<br>Path: | alarm logs<br>C:\Users\Administrator\Desktop\alarm logs.txt                                                               |                             |

3.1.3.4. Alarm Settings เป็นการตั้งค่าในการเตือนภัยภายในเครือข่าย

- Add สร้างการแจ้งเตือนภัย
- Delete ลบการแจ้งเตือนภัยที่เลือกไว้ในรายการ
- Properties ปรับเปลี่ยนคุณสมบัติของการเตือนภัยที่เลือก
- Import โหลดการแจ้งเตือนภัย โดยจะต้องเป็นนามสกุลไฟล์ .csalarm
- Export บันทึกการแจ้งเตือนภัย โดยจะต้องเป็นนามสกุลไฟล์ .csalarm
- Enable All เลือกการเตือนภัยทั้งหมด
- Disable All ยกเลิกการเตือนภัยทั้งหมด
- Invert การสลับรายการแจ้งเตือนภัย
- Save alarm logs เป็นการบันทึกไฟล์การเตือนภัยเป็นนามสกุลไฟล์ .txt โดยจะมี การระบุเส้นทางที่จะจัดเก็บไฟล์

# 3.1.3.5. Alarm Configuration เป็นการตั้งค่าการแจ้งเตือนผ่านอีเมล์และ การตั้งค่าเสียงการแจ้งเตือน

| General            | Alarm Notificati   | on Settings                     |                       |                                                              |  |  |  |
|--------------------|--------------------|---------------------------------|-----------------------|--------------------------------------------------------------|--|--|--|
| Node Group         | Email notification |                                 |                       |                                                              |  |  |  |
| vame rabie         | - Sender informa   | ation                           | Recipient information |                                                              |  |  |  |
| larms              | Address:           |                                 | Subject:              |                                                              |  |  |  |
| Alarm Notification | Your name:         |                                 | Address               |                                                              |  |  |  |
|                    | User name:         |                                 |                       |                                                              |  |  |  |
|                    | Password:          |                                 | Tips: You<br>separate | u can input multiple recipient addresses<br>d by semicolons. |  |  |  |
|                    | Port:              | 25                              |                       | Send Test Email                                              |  |  |  |
|                    | Sound notific      | ation<br>C:\Program Files\Cola: | soft Capsa 8.2 Enterp |                                                              |  |  |  |
|                    |                    |                                 |                       | OK Cancel Hel                                                |  |  |  |

- Address อีเมล์ที่จะทำการส่ง
- Your name ชื่อผู้ส่ง
- User name อีเมล์ที่ใช้งานโดยจะมีการเชื่อมต่อเมล์เซิฟเวอร์
- Password รหัสผ่านอีเมล์ที่ใช้งาน
- Subject ชื่อเรื่องที่ต้องการแจ้งเตือน

- Recipients ผู้รับอีเมล์สำหรับการแจ้งเตือน โดยสามารถแจ้งเตือนภัยได้หลาย อีเมล์โดยใช้สัญลักษณ์ "," คั่น

- Email server ที่อยู่ของเมล์เซิฟเวอร์
- Encryption ประเภทการเชื่อมต่อของเมล์เซิฟเวอร์
- Port หมายเลขพอร์ตที่ใช้ในการเชื่อมต่อกับเมล์เซิฟเวอร์
- Sound notification เป็นการตั้งค่าเสียงที่ใช้ในการเตือนภัย

# 3.1.4. Analysis Profile เป็นการตั้งค่าการวิเคราะห์ซึ่งสามารถปรับเปลี่ยน การวิเคราะห์ได้

| - Analysis Object         | Analysis Object Settings             |                                       |                  |
|---------------------------|--------------------------------------|---------------------------------------|------------------|
| Diagnosis<br>View Display | Analysis Object                      | Protocol Details                      | Max Object Count |
| Packets                   | Vetwork protocol                     |                                       | -                |
| Packet Buffer             | MAC address                          |                                       | 10,000           |
| Capture Filter            | Local IP address                     |                                       | 10,000           |
| Packet Output             | Remote IP address                    |                                       | 10,000           |
| Log                       | MAC address group                    |                                       | -                |
| Log View                  | IP group                             |                                       | 4                |
| Log Output                | MAC conversation                     |                                       | 10,000           |
|                           | IP conversation                      |                                       | 10,000           |
|                           | TCP conversation                     |                                       | 10,000           |
|                           | UDP conversation                     | 87                                    | 10,000           |
|                           | VoIP call                            | 1 1 1 1 1 1 1 1 1 1 1 1 1 1 1 1 1 1 1 | 10,000           |
|                           | Port Port                            |                                       | 65,535           |
|                           | This function is available only when | n the capture is stopped.             |                  |

- Analysis Object เป็นส่วนของเน็ตเวิร์ค โปร โตคอล
- Protocol Details การตั้งค่าการแสดงผลของข้อมูล traffic
- Max Object Count จำนวนในการวิเคราะห์ในแต่ละครั้ง โดยจะเริ่มต้นตั้งแต่ 1 ถึง 10,000 เท่านั้น

3.1.5. Diagnosis เป็นแท็บในการแสดงเหตุการณ์ของการวินิจฉัยที่มีอยู่ทั้งหมด ในโมดูลของการวิเคราะห์เหตุการณ์ในปัจจุบัน ซึ่งเหตุการณ์การวินิจฉัยทั้งหมดจะถูกแบ่ง ออกเป็นลำดับชั้นโปรโตคอล

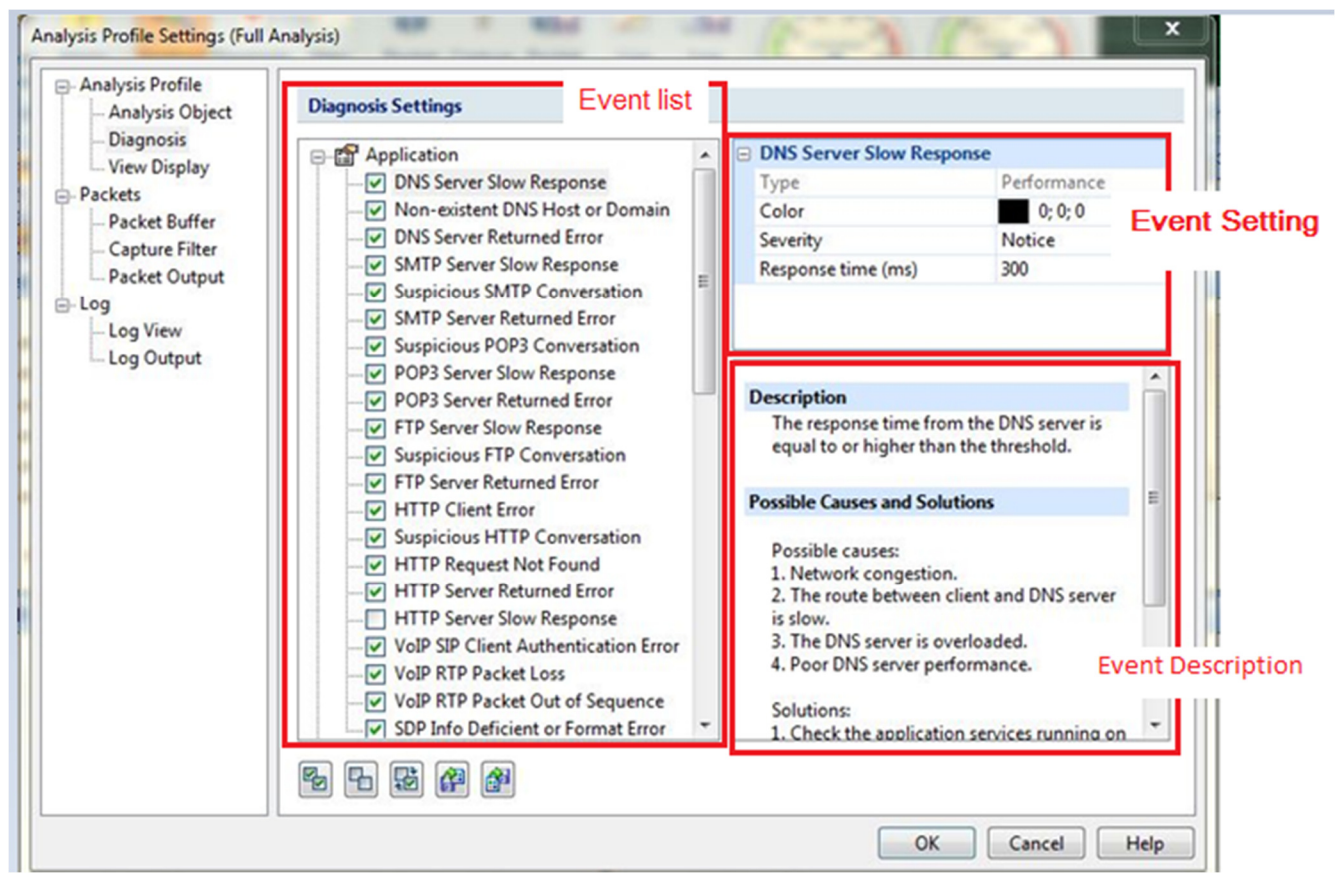

- Event List รายการทั้งหมดของการวินิจฉัยที่มีอยู่ในปัจจุบัน
- Event Setting สามารถเลือกในการแก้ไขเหตุการณ์ในส่วนของรายชื่อที่แสดงอยู่
   ใน Event List
- Event Description เป็นส่วนในการอธิบายของแต่ละเหตุการณ์และรายละเอียด ของเครือข่าย
- เลือกเหตุการณ์ที่เกิดขึ้นทั้งหมด
- ไม่เลือกเหตุการณ์ที่เกิดขึ้นทั้งหมด
- สลับการเลือกของเหตุการณ์
- เรียกใช้เหตุการณ์
- บันทึกเหตุการณ์ทั้งหมด

# 3.1.6. View Display เป็นการปรับเปลี่ยนมุมมองที่แสดงทางสถิติของ

การวิเคราะห์

| 10               |                                                                                                    |                                                                                                    |
|------------------|----------------------------------------------------------------------------------------------------|----------------------------------------------------------------------------------------------------|
| View             | Show                                                                                                    | Move Up                                                                                                    |
| Dashboard        |                                                                                                    | Move Down                                                                                                    |
| Summary          | <b>~</b>                                                                                                    | [move bown                                                                                                    |
| Diagnosis        | <b>V</b>                                                                                                    | Enable All                                                                                                    |
| Protocol         |                                                                                                    | Enable An                                                                                                    |
| MAC Endpoint     | <b>V</b>                                                                                                    |                                                                                                    |
| IP Endpoint      |                                                                                                    |                                                                                                    |
| MAC Conversation | V                                                                                                    |                                                                                                    |
| IP Conversation  | <b>V</b>                                                                                                    |                                                                                                    |
| TCP Conversation | <b>V</b>                                                                                                    |                                                                                                    |
| UDP Conversation | <b>~</b>                                                                                                    |                                                                                                    |
| VoIP Call        |                                                                                                    |                                                                                                    |
| Port             |                                                                                                    |                                                                                                    |
| Matrix           | <b>V</b>                                                                                                    |                                                                                                    |
| Packet           |                                                                                                    |                                                                                                    |
| Log              | <b>V</b>                                                                                                    |                                                                                                    |
| Report           | <b>V</b>                                                                                                    |                                                                                                    |
|                  | Dashboard<br>Summary<br>Diagnosis<br>Protocol<br>MAC Endpoint<br>IP Endpoint<br>MAC Conversation<br>IP Conversation<br>TCP Conversation<br>UDP Conversation<br>VoIP Call<br>Port<br>Matrix<br>Packet<br>Log<br>Report | DashboardImage: Constraint of the systemSummaryImage: Constraint of the systemDiagnosisImage: Constraint of the systemProtocolImage: Constraint of the systemMAC ConversationImage: Constraint of the systemMAC ConversationImage: Constraint of the systemMAC ConversationImage: Constraint of the systemTCP ConversationImage: Constraint of the systemUDP ConversationImage: Constraint of the systemVolP CallImage: Constraint of the systemPortImage: Constraint of the systemMatrixImage: Constraint of the systemPacketImage: Constraint of the systemLogImage: Constraint of the systemReportImage: Constraint of the system |

3.1.7.Packet Buffer เป็นการแสดงแพ็คเก็ตทั้งหมดที่ถูกเก็บไว้ในแพ็คเก็ตบัฟเฟอร์ ดังนั้นขนาดของบัฟเฟอร์จะช่วยในการวิเคราะห์ได้

| - Analysis Object         | Packet Buffer Settings                                                                                                |
|---------------------------|----------------------------------------------------------------------------------------------------|
| Diagnosis<br>View Display | C Enable packet buffer                                                                                                |
| Packets<br>Packet Buffer  | Buffer size: 16 💌 MB                                                                                                  |
| - Log                     | When buffer is full: Discard oldest packets (circulative buffer)                                                      |
| Log View<br>Log Output    | If you change the buffer size, the packet buffer will be reset and all previously stored packets will be lost.        |
|                           | Conversation analysis buffer                                                                                          |
|                           | Buffer size:     1       Image: Conversation analysis buffer size should be less than or equal to packet buffer size. |
|                           |                                                                                                    |
|                           |                                                                                                    |

# 3.1.8. Capture Filter แท็บนี้มีไว้สำหรับการตั้งค่าและเป็นตัวตรวจสอบข้อมูล โดยจะวิเคราะห์แพ็คเก็ตทั้งหมดที่ส่งผ่านอะแดปเตอร์

| Analysis Profile<br>Analysis Object                                                                                       | Capture Filter                                                                                                    | Settings |        |         |                               |
|----------------------------------------------------------------------------------------------------|----------------------------------------------------------------------------------------------------|----------|--------|---------|-------------------------------|
| Diagnosis<br>View Display<br>Packets<br>Packet Buffer<br>Capture Filter<br>Packet Output<br>Log<br>Log View<br>Log Output | Name<br>HTTP<br>ICMP<br>DNS<br>FTP<br>ARP/RARP<br>IGMP<br>Broadcast<br>DHCP<br>IP<br>Multicast<br>NetBIOS<br>POP3<br>PDPoE<br>SMB<br>SMTP<br>TCP<br>UDP<br>VLAN 802.1Q |          | Reject | Adapter | No filter, accept all packets |
|                                                                                                    | r 🖉 🔀                                                                                                    | <b>A</b> | 6      |         |                               |

# 3.1.9. Packet Output เป็นส่วนในการบันทึกแพ็คเก็ตที่ใช้ในการวิเคราะห์อัตโนมัติ

| Analysis Profile<br>Analysis Object    | Packet Output Settings    |                                |
|----------------------------------------|---------------------------|--------------------------------|
| Diagnosis<br><mark>View</mark> Display | Save packets to disk      |                                |
| Packets<br>Packet Buffer               | Limit the packet size to: | 64 bytes                       |
| Capture Filter<br>Packet Output        | Single file:              |                                |
| Log                                    | Multiple files:           |                                |
| Log View                               | Path:                     |                                |
|                                        | Prefix name:              | pkt ?                          |
|                                        | File type:                | Colasoft Packet File(*.cscpkt) |
|                                        | Split file every:         | 1 Day(s) -                     |
|                                        | Save all files            | Save the latest 1 in file(s)   |
|                                        |                           |                                |
|                                        |                           |                                |
|                                        |                           |                                |
|                                        |                           |                                |
|                                        |                           |                                |

3.1.10. Log View การวิเคราะห์และการใช้งาน traffic เช่น DNS, HTTP, Email,

| Analysis Profile<br>Analysis Object | Log View Settings  |                                       |  |
|-------------------------------------|--------------------|---------------------------------------|--|
| Diagnosis                           | Log Type           | Log Buffer Size (MB)                  |  |
| Packets                             | Global Log         | 2                                     |  |
| Packet Buffer                       | VAHOO Log          | 2                                     |  |
| Capture Filter                      | ☑ Diagnosis Log    | 2                                     |  |
| Packet Output                       | MSN Log            | 2                                     |  |
| Log                                 | DNS Log            | 2                                     |  |
| - Log View                          | Email Log          | 2                                     |  |
| Log Output                          | FTP Log            | 2                                     |  |
|                                     | HTTP Log           | 2                                     |  |
|                                     | ICQ Log            | 2                                     |  |
|                                     | VoIP Signaling Log | 2                                     |  |
|                                     | VoIP Call Log      | 2                                     |  |
|                                     | F F                | the oldest log data may be discarded. |  |

### FTP และการสนทนาของ MSN กับ Yahoo

Log Output เป็นการบันทึกข้อมูลของแพ็คเก็ตในส่วนของ Log View
 อัตโนมัติ

| Analysis Profile                | Log Output Settings    |                  |            |             |
|---------------------------------|------------------------|------------------|------------|-------------|
| Diagnosis<br>View Display       | Save log to disk       |                  |            |             |
| Packets                         | File path:             |                  |            |             |
| Packet Buffer<br>Capture Filter | Save as:               | Iog file         | 🔘 csv file |             |
| Packet Output                   | Split file every:      | 1                | MB *       |             |
| - Log View                      | Save all files         |                  |            |             |
|                                 | Save the latest        | 1 👘 fi           | le(s)      |             |
|                                 | Select the log types y | ou want to save: | alder News | Eile Desfin |
|                                 | Log Type               |                  | older Name | File Flelix |
|                                 |                        |                  |            |             |
|                                 |                        |                  |            |             |
|                                 |                        |                  |            |             |
|                                 |                        |                  |            |             |
|                                 |                        |                  |            |             |
|                                 |                        |                  |            |             |

3.2. System ประกอบไปด้วยส่วนของสินค้าและการจัดการทรัพยากร

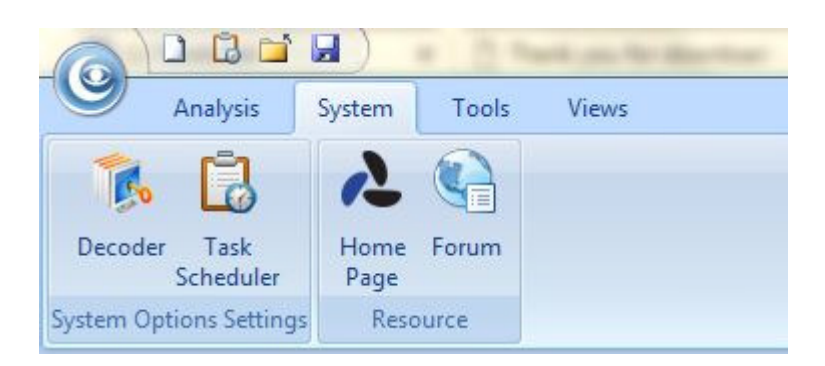

- Decoder เป็นส่วนในการตั้งค่าของโปรโตคอล
- Task Scheduler การกำหนดช่วงเวลาในการทำงาน ซึ่งสามารถทำการเพิ่ม
   งานเข้าไปได้ ใช้ได้เฉพาะ Capsa แบบ Enterprise เท่านั้น
- Home Page ไปยังหน้าเพจของเว็บไซต์ Colasoft
- Forum ไปฟอร์มของ Colasoft
- Check for Update ตรวจสอบเวอร์ชันของผลิตภัณฑ์
- About เป็นการอธิบายลิขสิทธิ์และข้อมูลของใบอนุญาตของผลิตภัณฑ์

### 3.3. Tools เป็นเครือข่ายสำหรับเครือข่าย

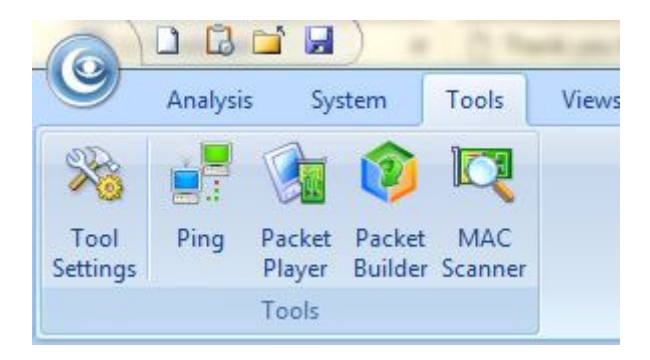

- Tool Settings เป็นเครื่องมือที่ใช้ในการตั้งค่าการจัดการ ซึ่งในระบบจะมีอยู่ 4
   อย่างเดียวกัน คือ Ping, Packet Player, Packet Builder และ MAC Scanner
- Ping Tool เป็นเครื่องมือที่ใช้ในการ ping ที่มีประสิทธิภาพ โดยมีการแสดง รูปแบบกราฟเพื่อให้มีการเปรียบเทียบเวลาในการตอบสนองและยังสามารถ เปรียบเทียบการ ping ได้มากกว่า 1 โดยวิธีใช้งานให้ใส่เว็บไซต์ที่ต้องการแล้ว กด Start Ping

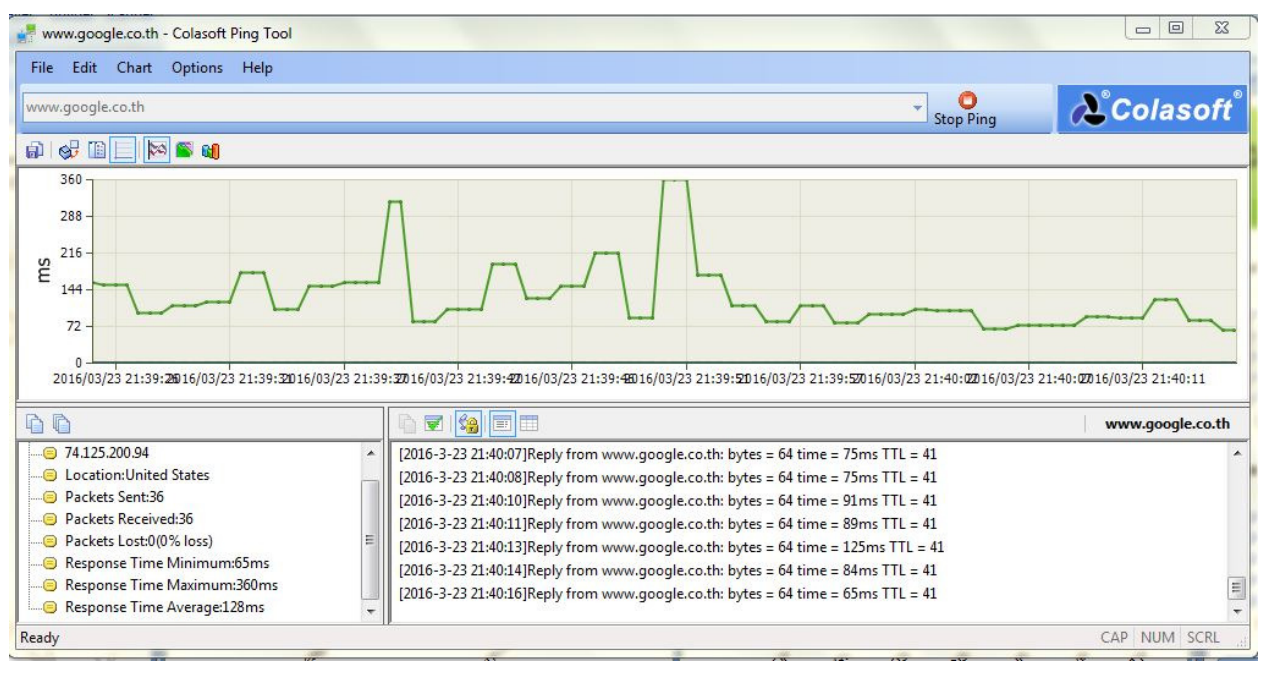

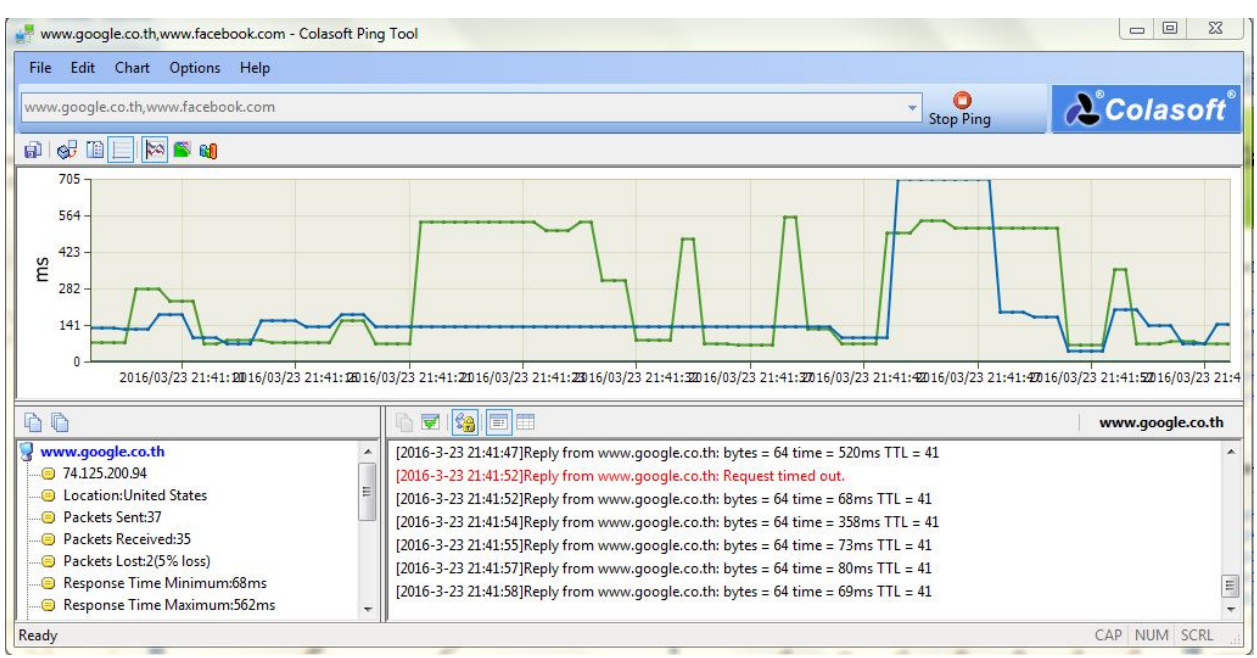

- Packet Player การนำแพ็คเก็ตมาทำการเล่นซ้ำ โดยสามารถเปิดไฟล์แพ็คเก็ตจาก การเซฟเป็นนามสกุลไฟล์ .cscpke
- Packet Builder เป็นเครื่องมือที่มีประ โยชน์ที่ใช้สำหรับการสร้างแพ็คเก็ตเครือข่าย ซึ่งสามารถกำหนดคุณสมบัติได้ด้วยตนเองและยังป้องกันการ โจมตีจากเครือข่าย
- MAC Scanner เป็นเครื่องมือที่ใช้ในการสแกน MAC Address และ IP Address ในเครือข่าย

#### 3.4. View เป็นการกำหนดค่าของการแสดงผลของโปรแกรม

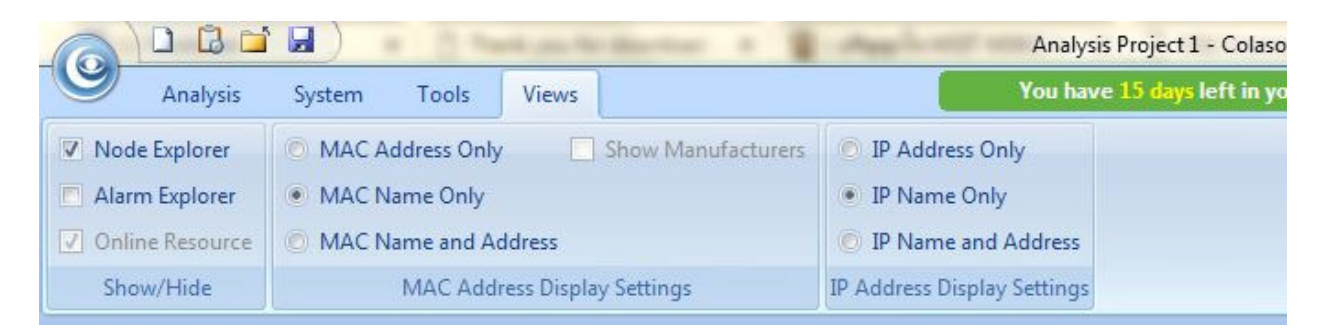

- Show/Hide เป็นการกำหนดการแสดงหน้าต่างของ Node Explorer, Alarm
   Explorer และ Online Resource
- MAC Address Display Settings เป็นการตั้งค่ารูปแบบของ MAC Address
- MAC Address Only แสดงค่า MAC Address ในรูปแบบฐานสิบหก เช่น AA:BB:CC:33:44:55
- MAC Name Only แสดง MAC Address ในรูปแบบชื่อ เช่น localhost
- MAC Name and Address แสดงในรูปแบบฐานสิบหกพร้อมชื่อ เช่น
   [localhost]-AA:BB:CC:33:44:55- Show Manufacturers ซ่อนหรือแสดงส่วน
   ของอะแดปเตอร์
- Node Explorer window เป็นหน้าสำหรับการแสดงผลรวมโดยสามารถดูข้อมูลต่างๆของแต่ละ โหนดได้อย่างรวดเร็วและมีความแม่นยำและสามารถเลือกประเภทที่สามารถที่ต้องการดูโดย จะแสดงข้อมูลในรูปแบบของสถิติโดยมีไอคอนดังนี้

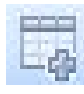

เป็นการเพิ่มโหนด Name Table

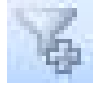

สร้างการ filters จากโหนคที่เลือกไว้ในรายการ

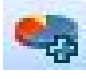

สร้างกราฟจากโหนคที่เลือกไว้ในรายการ

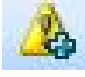

สร้างการแจ้งเตือนภัยจากโหนดที่เลือกไว้ในรายการ

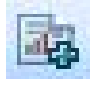

สรุปรายงานจากโหนดที่เลือกไว้ในรายการ

5. Statistical views เป็นหน้าต่างการแสดงทรัพยากรแบบออนไลน์ ซึ่งจะมีการแสดงผลเชิงสถิติ และกราฟ ส่วนแรกจะเป็นในส่วนของ summary ซึ่งจะสรุปภาพรวมในเครือข่ายปัจจุบัน ซึ่งจะ บอกข้อมูลกร่าวๆในเครือข่าย เช่น จำนวน traffic, ขนาดของ packet, จำนวน protocol, รูปแบบ การสื่อสาร

| Dashboard Summary × Di | iagnosis Protocol | MAC Endpoint | IP Endpoint                                                                                                    | MAC Conversation | IP Conversation | TCP Conversation | UDP 🔐 🕯       |
|------------------------|-------------------|--------------|----------------------------------------------------------------------------------------------------|------------------|-----------------|------------------|---------------|
| g -                    |                   |              |                                                                                                    |                  |                 | Full Analysis    | statistics: 7 |
| Statistics Item        |                   |              |                                                                                                    |                  |                 | Current Value    |               |
| 🖃 Diagnosis            |                   |              |                                                                                                    |                  |                 | Count            |               |
| Information Events     |                   |              |                                                                                                    | 10               |                 | 10               |               |
| Notice Events          | No or             |              |                                                                                                    | A                | of.             | 1                |               |
| Warning Events         | 19                |              |                                                                                                    | 5 19             | 20              | 0                | 19            |
| Error Events           | 3 5               |              | 100                                                                                                    | . 03 5           |                 | 0                | 0.0           |
| □-Traffic              | Byte              | es Pac       | cets 🖉                                                                                                    | Utilization      | bps             | pps              | S             |
| Total                  | 334.18 K          | (B 1,        | 564                                                                                                    | 0.000%           | 0.000 bps       | 0                | 0             |
| Broadcast              | 5.42 K            | B            | 59                                                                                                    | 0.000%           | 0.000 bps       | 0 0              |               |
| Multicast              | 149.07 K          | (B)          | 450                                                                                                    | 0.000%           | 0.000 bps       | 0                | 8°.           |
| Average Packet Size    | A                 | 69° 28° 38°  |                                                                                                    |                  |                 | 218.000 Bytes    |               |
| Pkt Size Distribution  | Byte              | es Pacl      | kets                                                                                                    | Utilization      | bps             | pps              |               |
| <=64                   | 19.22 K           | в            | 344                                                                                                    | 0.000%           | 0.000 bps       | 0                |               |
| 65-127                 | 61.03 K           | B            | 629                                                                                                    | 0.000%           | 0.000 bps       | 0                |               |
| 128-255                | 15.33 K           | B            | 88                                                                                                    | 0.000%           | 0.000 bps       | 0                |               |
| 256-511                | 159.12 K          | В            | 428                                                                                                    | 0.000%           | 0.000 bps       | 0                |               |
| 512-1023               | 19.73 K           | В            | 30                                                                                                    | 0.000%           | 0.000 bps       | 0                |               |
| 1024-1517              | 58.26 K           | B            | 44                                                                                                    | 0.000%           | 0.000 bps       | 0                |               |
| >=1518                 | 1.48 K            | В            | 1                                                                                                    | 0.000%           | 0.000 bps       | 0                | . (           |
| Address 🔬              | 10, 10            |              |                                                                                                    | 3 6              | 0               | Count            | 1 25          |
| MAC Address            | 12 12             |              |                                                                                                    | 5 19 10          |                 | 14               | 17            |
| IP Address             | * . O`            |              | 135                                                                                                    | · 0              |                 | 23               | 0. 0          |
| Local IP Address       | 107               |              | * × 4                                                                                                    | 100              |                 | 11               | 102           |
| Remote IP Address      | 0                 | 2            | 1                                                                                                    | 0                |                 | 12               | .0            |
| Protocol               |                   |              | 10                                                                                                    | 14               |                 | Count            | 11.           |
|                        |                   | 6. 17 P      | and the second second se |                  | S. 163          |                  |               |

ส่วนของ Dashboard จะเป็นการสรุปการใช้งานต่างๆในระบบเครือข่ายออกมาในรูปแบบกราฟ หรือแผนภูมิ เพื่อให้ผู้ใช้งานสามารถนำไปวิเคราะห์ระบบได้ง่าย โดยจะแบ่งออกเป็นDefault, VoIP, Packets, Domain, TCP, Port และ IP

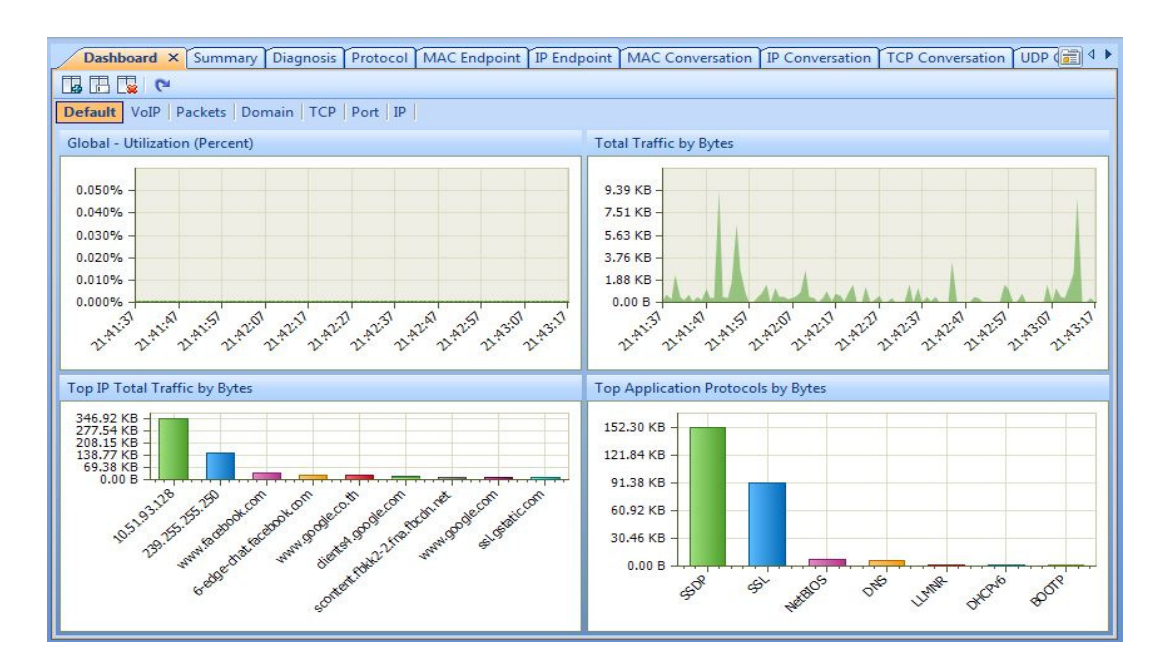

หน้าแสดง Diagnosis จะเป็นการแสดงข้อมูลของเหตุการณ์ต่าง ๆ ที่เกิดขึ้นในเน็ตเวิร์คทั้งหมด โดยแบ่งตามลำคับชั้นของเน็ตเวิร์ค ทำให้ง่ายต่อการค้นหาปัญหาเหตุการณ์ต่าง ๆ ในเน็ตเวิร์ค

| Events     |                              |                  |                      |                                         | Addresses                 |             |            |                 |           |    |
|------------|------------------------------|------------------|----------------------|-----------------------------------------|---------------------------|-------------|------------|-----------------|-----------|----|
| Ø 9        | 5 5 <i>3</i> ·               | Full Analy       | sis\Diagnostic Item: | 10                                      |                           |             | All Diagno | sis\Diagnosis A | ddress:   | 13 |
| Name       |                              |                  | G                    | oui 🔶                                   | Name                      | MAC add     | dress      | IP Address      |           | 2  |
| All Diag   | nosis                        |                  |                      | 2                                       | 10.51.93.196              | 60:6D:C7    | :C9:D0:C9  | 10.51.93.196    |           |    |
| Applica    | tion Layer                   | 10               | 6.                   |                                         | 10.51.93.246              | 08:3E:8E:   | 26:FF:7C   | 10.51.93.246    |           |    |
| - (ş) I    | Non-existent DN              | S Host or Domain | l                    | =                                       | 10.101.150.107            | D4:CA:60    | ):E1:C4:FD | 10.101.150.10   | 7         | -  |
| Transpo    | ort Layer                    | 19.19            |                      | 1                                       | 10.101.150.23             | D4:CA:6     | ):E1:C4:FD | 10.101.150.23   |           | -  |
|            | CP Connection                | Refused          |                      |                                         | 10.51.93.128              | 00:71:CC    | :54:89:7F  | 10.51.93.128    |           |    |
|            | TCP Repeated Connect Attempt |                  |                      |                                         | www.facebook.com          | D4:CA:60    | ):E1:C4:FD | 31.13.79.220    | 1.44      |    |
| S Network  | Network Layer                |                  |                      |                                         | 60:6D:C7:C9:D0:C9         | 60:6D:C7    | :C9:D0:C9  | -               | 100       |    |
| A 1        | 🛄 🚹 ICMP Port Unreachable    |                  |                      |                                         | 64:9E:F3:65:84:80         | 64:9E:F3:   | 55:84:80   | -               | 6         |    |
| - Data Lin | Data Link Laver              |                  |                      |                                         | 58-4C-78-FR-38-D0         | 58.AC.78    | FR-38-DO   | - 6             | 31        |    |
|            | Ēq.•   <i>3</i> . •          |                  |                      |                                         |                           |             |            | 10.51.93.196    | \Details: | 5  |
| Severity   | Туре                         | Layer            | Event Summary        |                                         |                           |             |            | Source IP Add   | ress      | -  |
| 1          | Fault                        | Transport        | TCP connection re    | efused (                                | see packet 14).           |             |            | 10.51.93.128    |           | (  |
| (J)        | Fault                        | Transport        | Repeated attempt     | to estal                                | olish TCP connection (see | packet 16). |            | 10.51.93.196    |           | (  |
| 4          | Fault                        | Transport        | TCP connection re    | TCP connection refused (see packet 17). |                           |             |            | 10.51.93.128    | 1         | (  |
| ý          | Fault                        | Transport        | Repeated attempt     | to estat                                | olish TCP connection (see | packet 21). |            | 10.51.93.196    | 19        | 6  |
| (j)        | Fault                        | Transport        | TCP connection re    | efused (                                | see packet 22).           |             |            | 10.51.93.128    | 3.1 1     | C  |
|            | ofo                          | L.COLAST         | SOF                  | .0                                      | A Colast                  |             | 505        | 01              | colas     |    |

หน้าแสดง protocol จะแสดง protocol ที่มีการใช้งานอยู่ในระบบเครือข่าย โดยจะแสดง รายละเอียดของแต่ละ protocol ประกอบด้วย ขนาด, จำนวน packet, อัตราการรับ-ส่งข้อมูล

| Dashboard Summary Diagnosis           | Protocol × MAC Endpoint IP | Endpoint MAC Conversation | IP Conversation TCP | Conversation UDP | < ♪ (2) |
|---------------------------------------|----------------------------|---------------------------|---------------------|------------------|---------|
| 🚰 🍒 🖧 🎜 🔹 Filter:                     |                            | ✓ All                     |                     | 1 Q              | ••<br>= |
| Name                                  | Bytes 🔻                    | Packets                   | bps                 | p                | ops 📩   |
| 😑 🌱 Ethernet 🛛                        | 376.76 KB                  | 1,760                     | 0.000 bps           |                  | 0       |
| E IP                                  | 369.76 KB                  | 1,665                     | 0.000 bps           |                  | 0 (=    |
| G T UDP                               | 221.08 KB                  | 667                       | 0.000 bps           |                  | 0       |
| SSDP                                  | 168.13 KB                  | 461                       | 0.000 bps           | 19° 1            | 0       |
| 🖙 👕 NetBIOS                           | 9.69 KB                    | 98                        | 0.000 bps           | 12.00            | 0 0     |
| "I" NBNS                              | 9.19 KB                    | 96                        | 0.000 bps           |                  | 0       |
| NBDGM                                 | 509.00 B                   | 2                         | 0.000 bps           | ·                | 0       |
| DNS                                   | 6.39 KB                    | 42                        | 0.000 bps           | . O              | 0       |
| Response                              | 4.68 KB                    | 21                        | 0.000 bps           | and the second   | 0       |
| Query                                 | 1.71 KB                    | 21                        | 0.000 bps           | 1. 1.            | 0       |
| BOOTP                                 | 2.27 KB                    | 6                         | 0.000 bps           | 11               | 0       |
| T LLMNR                               | 898.00 B                   | 12                        | 0.000 bps           | Q.,              | 0       |
| Echo                                  | 47.00 B                    | 1                         | 0.000 bps           |                  | 0       |
| E E TCP                               | 117.67 KR                  | 704                       | 0 000 hns           |                  | 0       |
|                                       |                            |                           |                     |                  | 4.5     |
| MAC Endpoint IP Endpoint              |                            |                           |                     |                  | 4 P     |
| 🙀 🔓 🌾 🗛 🖉 🕶 Filter:                   |                            | ▼ AII                     |                     | actly Match 🔍    | Ţ       |
| Name                                  | Bytes 🔻                    | Packets                   | Bytes Received Pac  | kets Receiv      | Bytes 🔺 |
| 😑 🛁 Local Segment                     | 376.76 KB                  | 1,760                     | 0.00 B              | 0                | 180.8   |
| 🖨 👷 Local Host                        | 376.67 KB                  | 1,758                     | 102.88 KB           | 582              | 273.5   |
| 🖨 🖽 00:71:CC:54:B9:7F                 | 376.67 KB                  | 1,758                     | 102.88 KB           | 582              | 273.5   |
|                                       | 368.58 KB                  | 1,662                     | 100.65 KB           | 555              | 267.5   |
| • • • • • • • • • • • • • • • • • • • | III                        |                           | 1                   |                  | +       |

| 9                  | 🛛 🞜 🝷 Filter:           |           |                | ▼ All    |        |             | 👻 📃 Exa  | actly Match 🔍   |      |   |
|--------------------|-------------------------|-----------|----------------|----------|--------|-------------|----------|-----------------|------|---|
| Name               |                         | Bytes 🔻   | Packets        |          | bps    | Bytes Re    | ceived P | ackets Received |      | Ŀ |
| 😑 😪 Local Segment  |                         | 388.04 KB | 1,804          | 0.0      | 00 bps |             | 0.00 B   | 0               |      |   |
| 🖨 👷 Local Host     |                         | 387.95 KB | 1,802          | 0.0      | 00 bps | 103         | .46 KB   | 589             |      | 1 |
| 🖨 🛄 00:71:CC:54:   | B9:7F                   | 387.95 KB | 1,802          | 0.0      | 00 bps | 103         | 46 KB    | 589             | 1    |   |
|                    | L28                     | 379.01 KB | 1,700          | 0.0      | 00 bps | 101         | .17 KB   | 561             |      |   |
|                    | 55.255                  | 1.51 KB   | - 14           | 0.0      | 00 bps | 1           | 51 KB    | . 04            |      |   |
|                    | 9                       | 366.00 B  |                | 0.0      | 00 bps |             | 0.00 B   | 0               | 10   |   |
| 🖃 🛄 D4:CA:6D:E1:C4 | FD O                    | 196.23 KB | 1,159          | 0.0      | 00 bps | 93          | 24 KB    | 579             |      |   |
| www.facebo         | ok.com                  | 35.76 KB  | 214            | 0.0      | 00 bps | 18          | 40 KB    | 110             |      |   |
| 0-edge-chat        | .facebo                 | 27.93 KB  | 139            | 0.0      | 00 bps | 9           | .80 KB   | 63              |      |   |
| www.google         | aco.th                  | 22.39 KB  | 215            | 0.0      | 00 bps | C 11        | .20 KB   | 108             |      |   |
| clients4.goo       | gle.com                 | 20.34 KB  | 59             | 0.0      | 00 bps | 12          | .94 KB   | 31              |      |   |
| <                  |                         |           | (h. H          |          |        | -           | a. n. (  |                 | ,    |   |
| MAC Conversation   |                         |           |                |          |        |             |          |                 |      | 4 |
| 😼 🏹 🧭 🔹 Filter:    |                         |           | ▼ All          |          |        | 👻 🗌 Exactly | Match 🔍  |                 |      | 1 |
| Node1 ->           | <- Node 2               |           | Duration       | Bytes    |        | Bytes ->    | <- Byte  | es Pack         | kets | 1 |
| 00:71:CC:54:B9:7F  | 33:33:FF:C7:7B:2        | 9 0       | 0:00:00.000000 | 82.00 B  | 6      | 82.00 B     | 0.00     | в               | 1    |   |
| 00:71:CC:54:B9:7F  | 01:00:5E:00:00:16       | 0         | 0:00:38.039804 | 654.00 B | 0      | 654.00 B    | 0.00     | в               | 11   |   |
| 00:71:CC:54:B9:7F  | 33:33:00:00:00:10       | 0         | 0:00:38.040267 | 1.09 KB  |        | 1.09 KB     | 0.00     | B               | 11   | 1 |
| 00:71:CC:54:B9:7F  | 33:33:00:00:00:01       | . 0       | 0:00:00.000000 | 90.00 B  |        | 90.00 B     | 0.00     | B               | 1    | 1 |
| 00:71:CC:54:B9:7F  | <b>33:33:00:00:00:0</b> | . 0       | 0:00:07.999839 | 222.00 B | S      | 222.00 B    | 0.00     | BAY             | 3    |   |
| 4:9E:F3:65:84:80   | FF:FF:FF:FF:FF:FF       | : O       | 0:04:55.267691 | 92.00 B  | 1      | 92.00 B     | 0.00     | в               | 2    |   |
| 58-AC-78-FB-38-D0  | 00.71.CC.54.89.7        | F O       | 0-00-00 000000 | 46 00 R  |        | 46 00 R     | 0.00     | R               | 1    | - |

### หน้าแสดง MAC Endpoint เป็นการแสดงในลักษณะของ MAC Address

หน้าแสดง IP Conversation เป็นหน้าที่แสดงในส่วนของการติดต่อสื่อสาร โดยใช้ protocol IP ว่าเครื่องมีการเชื่อมต่อไปที่โหนดใดบ้าง แต่ละ โหนดที่มีการติดต่อสื่อสารไปนั้นมีขนาด ข้อมูลที่สื่อสารเท่าไหร่ , จำนวน packet ที่ใช้, เวลาเริ่มต้นในการส่งข้อมูลและเวลาสิ้นสุดใน การส่งข้อมูล

| Dashboard Summary   | Diagnosis Protocol MAC | Endpoint IP Endpoin | t MAC Conversat | ion IP Conversatio | n × TCP Conversat | ion UDP 💼 4 🕨 |
|---------------------|------------------------|---------------------|-----------------|--------------------|-------------------|---------------|
| 😼 🚰 🌾 🗸 - Filt      | er:                    | -                   | All             | - 🗆                | Exactly Match 🔍   |               |
| Node1 ->            | <- Node 2              | Duration            | Bytes           | Bytes ->           | <- Bytes          | Packets 🔶     |
| 10.51.93.128        | 3 74.125.130.102       | 00:00:15.205379     | 598.00 B        | 233.00 B           | 365.00 B          | 9             |
| 10.51.93.128        |                        | 00:00:00.010215     | 769.00 B        | 360.00 B           | 409.00 B          | 2             |
| 0.0.0.0             | 255.255.255.255        | 00:00:00.000000     | 366.00 B        | 366.00 B           | 0.00 B            | 1             |
| <b>10.51.93.128</b> | 224.0.0.22             | 00:00:38.039804     | 654.00 B        | 654.00 B           | 0.00 B            | 11            |
| 10.51.93.128        | 🔜 clients4.google.com  | 00:00:16.776517     | 20.34 KB        | 12.94 KB           | 7.41 KB           | 59            |
| <b>10.51.93.128</b> | 🔜 ssl.gstatic.com      | 00:00:22.143254     | 10.59 KB        | 3.40 KB            | 7.19 KB           | 37            |
|                     | 🛃 fbcdn-profile-a.aka  | 00:00:30.460069     | 4.60 KB         | 1.91 KB            | 2.69 KB           | 26            |
| <b>10.51.93.128</b> | 🔜 www.google.com       | 00:04:00.903241     | 12.47 KB        | 6.34 KB            | 6.13 KB           | 56            |
| 2 10.51.93.128      | 🔜 clients4.google.com  | 00:04:01.422738     | 15.44 KB        | 7.27 KB            | 8.17 KB           | 66            |
| 10.51.93.128        | www.google.co.th       | 00:07:10.018359     | 22.39 KB        | 11.20 KB           | 11.20 KB          | 215           |
| 10.51.93.128        | 🔜 www.facebook.com     | 00:06:27.146350     | 35.76 KB        | 18.40 KB           | 17.36 KB          | 214           |
| <                   | III                    |                     |                 |                    | N. 8              |               |
| TCP Conversation UL | OP Conversation        |                     |                 | al                 |                   | 4 ۵           |
| 😼 🌀 🗸 Filter:       |                        | ▼ All               |                 | 👻 🗌 Exact          | tly Match 🔍       |               |
| Node1 ->            | <- Node 2              | Packets             | Bytes           | Protocol           | Duratio           | on Bytes -    |
| 10.51.93.128:1750   | 74.125.130.102:443     | 9                   | 598.00 B        | HTTPS              | 00:00:15.2053     | 79 233.00     |
| Cap                 | ersion.com             |                     | apsa ersi       | oft.com            | Cap               | Jersio        |
| •                   |                        |                     |                 |                    | H.V.              | - AT          |

หน้าแสดง TCP Conversation เป็นหน้าที่แสดงข้อมูลเช่นเดียวกับ IP Conversation แต่จะ แสดงเฉพาะการติดต่อสื่อสารระหว่างโหนดโดยใช้ protocol TCP

| Dashboard Summary         | Diagnosis Protocol MAC Endpo | oint IP Endpoint | MAC Conversat              | tion IP Conversation                   | TCP Conversation ×          | JDP ( 💼 🔍 )  |
|---------------------------|------------------------------|------------------|----------------------------|----------------------------------------|-----------------------------|--------------|
| 😼 🚰 🌾 🞜 🕶 Filte           | r.                           | -                | All                        | 👻 🗌 Exa                                | actly Match 🔍               |              |
| Node1 ->                  | <- Node 2                    | Packets          | Bytes                      | Protocol                               | Duration                    | Byte 🔦       |
| 10.51.93.196:49399        | 3 10.51.93.128:2987          | 6                | 380.00 B                   |                                        | 00:00:01.566933             | 206.         |
| <b>10.51.93.128:1745</b>  | www.google.co.th:443         | 8                | 540.00 B                   | HTTPS                                  | 00:00:14.634416             | 233. ≡       |
| 10.51.93.128:1783         | scontent.fbkk2-2.fna.f       | 10               | 658.00 B                   | HTTPS                                  | 00:00:32.747205             | 291.         |
| 10.51.93.128:1750         | <b>74.125.130.102:443</b>    | 9                | 598.00 B                   | HTTPS                                  | 00:00:15.205379             | 233.         |
| 2 10.51.93.128:1753       | www.google.co.th:443         | 9                | 611.00 B                   | HTTPS                                  | 00:00:51.095578             | 234.         |
| <b>310.51.93.128:1801</b> | www.facebook.com:443         | 31               | 5.93 KB                    | HTTPS                                  | 00:00:37.199869             | 2.7.         |
| 310.51.93.128:1802        | scontent.fbkk2-2.fna.f       | 25               | 4.24 KB                    | HTTPS                                  | 00:00:36.216980             | 1.9          |
| <b>10.51.93.128:1806</b>  | 🔜 clients4.google.com:4      | 52               | 12.05 KB                   | HTTPS                                  | 00:00:16.776517             | 4.6          |
| <b>10.51.93.128:1805</b>  | ssl.gstatic.com:443          | 30               | 6.92 KB                    | HTTPS                                  | 00:00:22.143254             | 1.5          |
| <b>10.51.93.128:1517</b>  | 🔜 mtalk.google.com:5228      | 2 9              | 561.00 B                   | тср 🔗                                  | 00:01:51.864645             | 293.         |
| 310.51.93.128:1812        | www.google.com:443           | 8                | 512.00 B                   | ТСР                                    | 00:00:10.348066             | 314. 🖕       |
| <b>A</b>                  |                              | A.B. 224         |                            | P                                      | S. #                        |              |
| Packets Data Flow T       | ime Sequence                 |                  |                            |                                        |                             | 4 Þ          |
|                           | 😂 + 🏹 📝 Filter:              |                  |                            | ▼ AII                                  | •                           |              |
| No. Absolute              | Time Source                  | Destir           | nation                     | Protocol                               | Si                          | ze Decoc     |
| 12 21:35:14.0             | 74905 10.51.93.196:49399     | 10.51.           | 93.128:2987                |                                        |                             | 70 ≡         |
| 14 21:35:14.0             | 74981 10.51.93.128:2987      | 10.51.           | 93.196:49399               | TCP                                    |                             | 58           |
| 16 21:35:14.7             | 77016 10.51.93.196:49399     | 10.51.           | 93.128:2987                | TCP                                    | 0                           | 70 -         |
| ٠ [                       |                              |                  |                            |                                        |                             | ۲            |
| Packet Info:              |                              | ÷                | 00000000 00<br>0000000A D0 | 71 CC 54 B9 7F 60<br>C9 08 00 45 00 00 | 6D C7 C9 .q.T`<br>34 42 3DE | m ^<br>4B= - |
| Original Packet           |                              |                  |                            |                                        |                             | 4 ۵          |

หน้าแสดง UCP Conversation เป็นหน้าที่แสดงข้อมูลเช่นเดียวกับ IP Conversation แต่จะแสดง เฉพาะการติดต่อสื่อสารระหว่างโหนดโดยใช้ protocol UCP

| oard Summary Diagnosis    | Protocol MAC Endpoint IP I | Endpoint MAC Conve | rsation IP Convers | sation TCP Conver | sation UDP Con | versatio |         |
|---------------------------|----------------------------|--------------------|--------------------|-------------------|----------------|----------|---------|
| 😼 🔁 🍒 🦪 - Filte           | r:                         | ✓ All              |                    | 👻 🗌 Exac          | tly Match 🔍    |          |         |
| Node1 ->                  | <- Node 2                  | Duration           | Bytes              | Bytes ->          | <- Bytes       |          | Packet: |
| 10.51.93.128:68           | 3 10.101.141.124:67        | 00:00:00.010215    | 769.00 B           | 360.00 B          | 409.00 B       |          | 2       |
| <b>10.51.93.128:55348</b> | 224.0.0.252:5355           | 00:00:00.099515    | 158.00 B           | 158.00 B          | 0.00 B         |          | 2       |
| <b>10.51.93.128:63672</b> | 10.101.150.23:53           | 00:00:00.024455    | 272.00 B           | 80.00 B           | 192.00 B       | 0        | 2       |
| 🛃 10.51.93.128:64687 🛒    | 10.101.150.23:53           | 00:00:00.014456    | 271.00 B           | 94.00 B           | 177.00 B       |          | 92      |
| 310.51.93.128:58975       | 3 10.101.150.23:53         | 00:00:00.008717    | 317.00 B           | 79.00 B           | 238.00 B       | . 0.     | 2       |
| <b>10.51.93.128:58976</b> | ssl.gstatic.com:443        | 00:00:00.225815    | 3.67 KB            | 1.88 KB           | 1.79 KB        |          | 7       |
| 3 10.51.93.128:61105      | 3 10.101.150.23:53         | 00:00:00.087291    | 390.00 B           | 79.00 B           | 311.00 B       | 1        | 2       |
| 310.51.93.128:61106       | 🔜 clients4.google.com:4    | 00:00:03.974238    | 8.29 KB            | 8.29 KB           | 0.00 B         | 10       | 7       |
| 255.255.255.255:67        | 0.0.0.0:68                 | 00:00:00.000000    | 366.00 B           | 0.00 B            | 366.00 B       | En las   | 1       |
| <b>10.51.93.128:58172</b> | 224.0.0.252:5355           | 00:00:00.100466    | 158.00 B           | 158.00 B          | 0.00 B         |          | 2       |
| 2 10.51.93.128:52143      | 10.101.150.23:53           | 00:00:00.437246    | 168.00 B           | 84.00 B           | 84.00 B        |          | 2       |
|                           | III                        | S.B                |                    |                   |                |          | •       |
| Packets Data Flow         |                            |                    |                    |                   |                |          | 4 0     |
|                           | ) 😂 • 🌾 🔝 Filter:          |                    |                    | ▼ All             | -              |          | 11<br>1 |
| No. Absolute              | e Time Source              | Destinatio         | on                 | Protocol          |                | Size     | Decode  |
| 175 21:36:27.1            | 106555 10.51.93.128:68     | 10.101.14          | 1.124:67           | BOOTP             |                | 360      |         |
| 176 21:36:27.1            | 116770 10.101.141.124:67   | 10.51.93.1         | 128:68             | BOOTP             |                | 409      | .0      |
|                           | A 4 0                      |                    | A                  | 000               |                | 4        | 1       |
| •                         | m                          |                    |                    |                   |                |          | Þ       |
| Packet Info:              |                            | \$ 000             | 000000 D4 CA 6     | D E1 C4 FD 00 7   | 71 CC 54       | q.       | C 🔺     |
|                           |                            | •                  | DODOR B9 / F C     | 00 00 40 00 01 8  | 12 31          | Vr.      | •       |
| Original Packet           |                            |                    |                    |                   |                |          | 4 0     |

| otocol MAC  | Endpoint IP Endpoint I | MAC Conversation IP | Conversation TC | P Conversation | UDP Conversat | tion Port × Matri | ix Packet   | Log 🗃 🕩                                |
|-------------|------------------------|---------------------|-----------------|----------------|---------------|-------------------|-------------|----------------------------------------|
| i∃ Server → | 😼 🌠 🞜 🔹 Filter:        |                     |                 | ▼ All          |               | 👻 🗌 Exactl        | y Match 🔍   | ,                                      |
| Port        | Port Type              | IP Protocol         | Packet          | s              | Bytes         | Avg. Pkt. Size    | Common      | Service                                |
| 💙 443       | Server, Unknown        | ТСР                 | 68              | 6 116          | .32 KB        | 173.00 B          | https       |                                        |
| 7 2987      | Server                 | ТСР                 | 2               | 4 1            | .48 KB        | 63.00 B           | identify    | +0                                     |
| 5228        | Server, Unknown        | TCP                 | 6               | 0 5            | .40 KB        | 92.00 B           | hpvroom     |                                        |
| 80          | Server                 | ТСР                 | 1               | 6 1            | .33 KB        | 85.00 B           | www-http    | 19.                                    |
| Colas       | rep: Innon.            | C                   | DEFR            | -an and and .  |               | Colast M          | 11 30 30 30 | ************************************** |
| TCP Conv    | versation UDP Conversa | ition               |                 |                |               |                   |             | 4 ⊳                                    |
| 46          | 🕇 👻 Filter:            |                     | ✓ All           |                |               | Exactly Match 🔍   |             | ••<br>=                                |
| Node1->     | <- Nod                 | e 2                 | Packets         | Bytes          | Protocol      |                   | Duration    | Byt 🔺                                  |
| 10.51.93.   | 128:1745 🔜 www         | w.google.co.th:443  | 8               | 540.00 B       | HTTPS         | 00:00:1           | 4.634416    | 233                                    |
| 🛃 10.51.93. | 128:1783 🛛 🔜 scol      | ntent.fbkk2-2.fna.f | 10              | 658.00 B       | HTTPS         | 00:00:3           | 32.747205   | 291                                    |
| 10.51.93.   | 128:1750               | 25.130.102:443      | 9               | 598.00 B       | HTTPS         | 00:00:1           | 5.205379    | 233                                    |
| 10.51.93.   | 128:1753 🚽 🔜 ww        | w.google.co.th:443  | 9               | 611.00 B       | HTTPS         | 00:00:5           | 1.095578    | 234 🚽                                  |
| •           |                        |                     | !               |                |               | ,                 |             | •                                      |

### หน้าแสดง port คือ แสดง port ที่มีการใช้งานอยู่

หน้าแสดง Matrix เป็นการแสดงรูปแบบการเชื่อมต่อระหว่างโหนดและกราฟฟิกใน

### รูปแบบของกราฟ

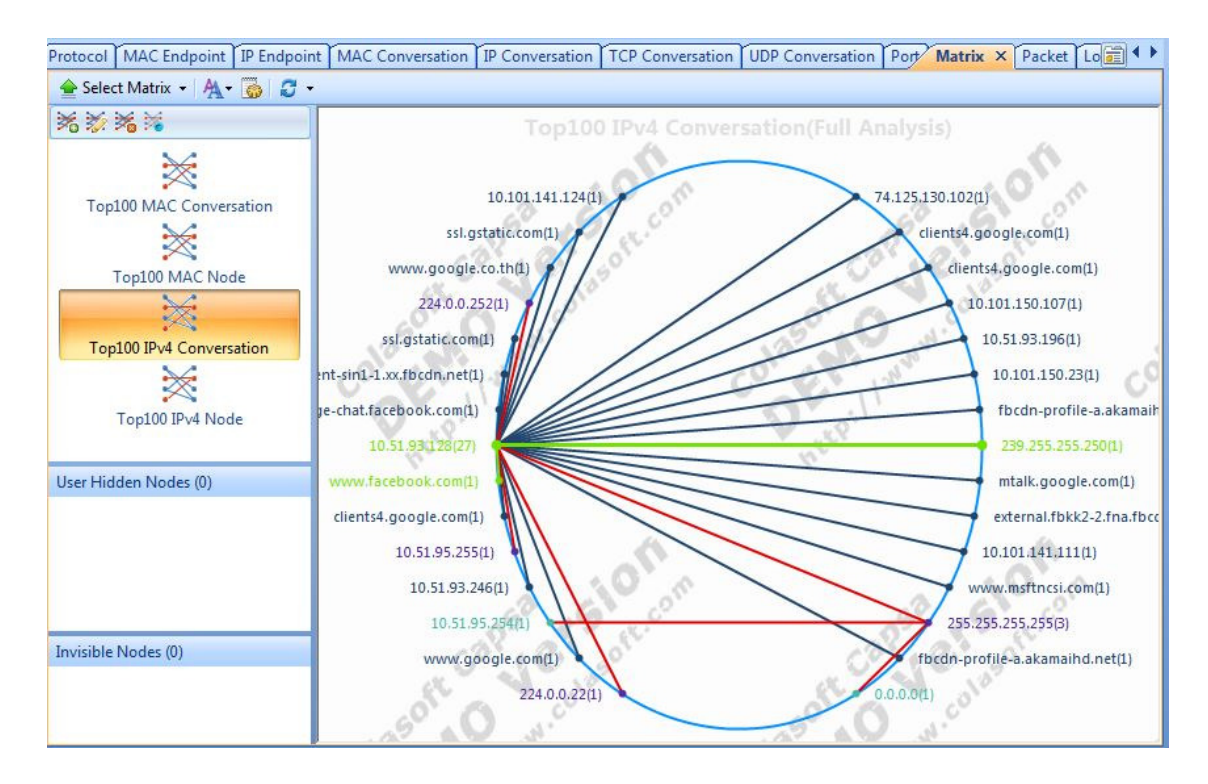

หน้า Report จะเป็นหน้าที่ให้ผู้ใช้สามารถดูผลสรุปโดยรวมของการทำงานในระบบเครือข่ายได้ ซึ่งสามารถเลือกดูได้ในหลายรูปแบบ

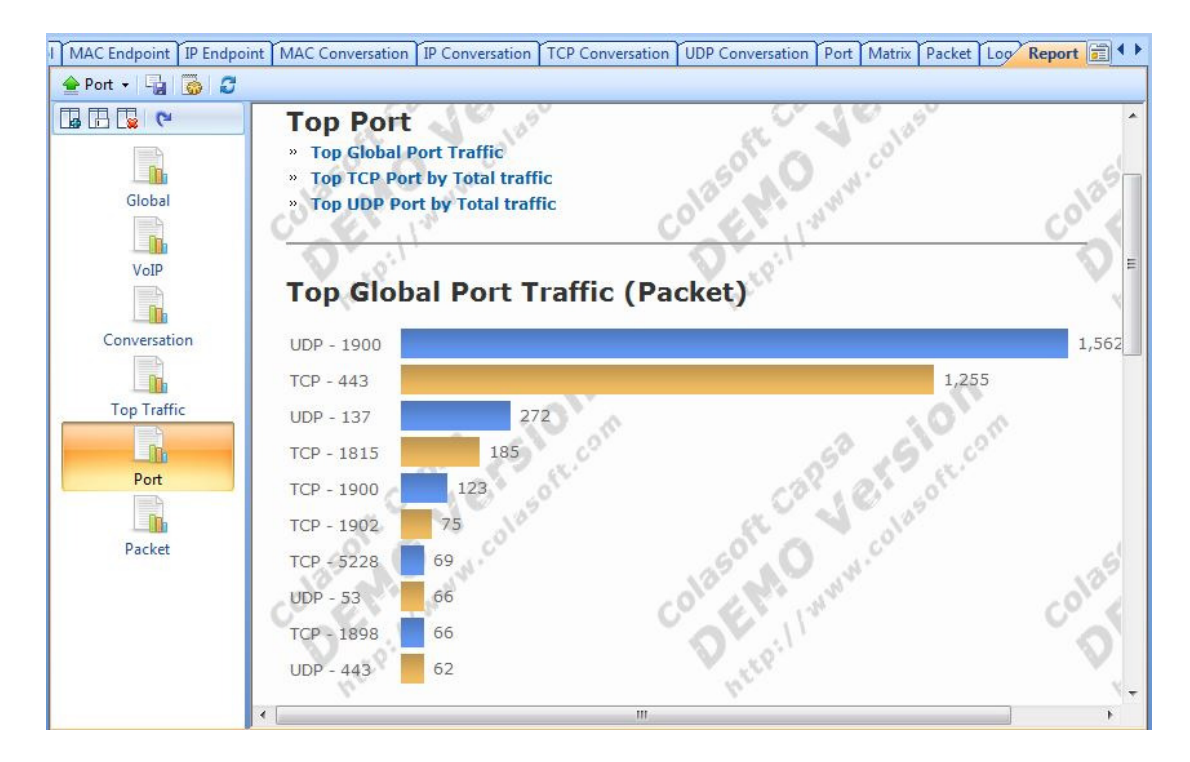

# หน้า Packet ทำหน้าที่แสดงผลแพ็คเก็ตทั้งหมดภายเครือข่ายของผู้ใช้งาน

| Protocol MAC | C Endpoint IP Endpo                                                                                                    | oint MAC Conversation IP Cor | nversation TCP                                                                                                    | Conversati                                                                                                    | on UDP                                                                                                    | Conve                                                                                                    | rsation Por                                                                                                    | t Matrix                                                                                                    | Packet × | Lo 💼 🖣        |
|--------------|----------------------------------------------------------------------------------------------------|------------------------------|----------------------------------------------------------------------------------------------------|----------------------------------------------------------------------------------------------------|----------------------------------------------------------------------------------------------------|----------------------------------------------------------------------------------------------------|----------------------------------------------------------------------------------------------------|----------------------------------------------------------------------------------------------------|----------|---------------|
| <b>⊡</b> •   |                                                                                                    | Filter:                      |                                                                                                    |                                                                                                    | -                                                                                                    | All                                                                                                    |                                                                                                    |                                                                                                    | -        |               |
| No.          | Absolute Time                                                                                                    | Source                       | Destinatio                                                                                                    | n                                                                                                    |                                                                                                    |                                                                                                    | Protocol                                                                                                    |                                                                                                    | Size     | Decod         |
| 1            | 21:35:06.835503                                                                                                    | 10.51.93.128:1900            | 239.255.25                                                                                                    | 5.250:1900                                                                                                    |                                                                                                    |                                                                                                    | SSDP                                                                                                    |                                                                                                    | 406      | 1             |
| 2            | 21:35:06.875804                                                                                                    | 10.51.93.128:1900            | 239.255.25                                                                                                    | 5.250:1900                                                                                                    | . 0                                                                                                    |                                                                                                    | SSDP                                                                                                    |                                                                                                    | 363      | . 1           |
| 3            | 21:35:07.075721                                                                                                    | 10.51.93.128:1900            | 239.255.25                                                                                                    | 5.250:1900                                                                                                    |                                                                                                    | 20                                                                                                    | SSDP                                                                                                    |                                                                                                    | 354      | 16            |
| 4            | 21:35:07.115877                                                                                                    | 10.51.93.128:1900            | 239.255.25                                                                                                    | 5.250:1900                                                                                                    | 2                                                                                                    | 1                                                                                                    | SSDP                                                                                                    |                                                                                                    | 406      | 91            |
| 5            | 21:35:07.462595                                                                                                    | 10.51.93.128:1900            | 239.255.25                                                                                                    | 5.250:1900                                                                                                    | al.                                                                                                    |                                                                                                    | SSDP                                                                                                    |                                                                                                    | 422      | 0             |
| 6            | 21:35:07.502618                                                                                                    | 10.51.93.128:1900            | 239.255.25                                                                                                    | 5.250:1900                                                                                                    | 9                                                                                                    |                                                                                                    | SSDP                                                                                                    |                                                                                                    | 354      |               |
| 7            | 21:35:07.542755                                                                                                    | 10.51.93.128:1900            | 239.255.25                                                                                                    | 5.250:1900                                                                                                    |                                                                                                    |                                                                                                    | SSDP                                                                                                    | 54                                                                                                    | 363      | 214           |
| 8            | 21:35:10.052533                                                                                                    | 00:71:CC:54:B9:7F            | 33:33:00:03                                                                                                    | 1:00:02                                                                                                    |                                                                                                    |                                                                                                    | DHCPv6                                                                                                    | 60                                                                                                    | 161      |               |
| 9            | 21:35:10.458380                                                                                                    | 10.51.93.128:1753            | www.goo                                                                                                    | gle.co.th:44                                                                                                    | 3                                                                                                    |                                                                                                    | HTTPS 📢                                                                                                    | - all                                                                                                    | 59       |               |
| 0 10         | 21:35:11.358817                                                                                                    | www.google.co.th:443         | 10.51.93.1                                                                                                    | 28:1753                                                                                                    |                                                                                                    |                                                                                                    | TCP                                                                                                    | 45                                                                                                    | 70       |               |
| 11           | 21:35:13.308462                                                                                                    | 10.51.93.128:1556            | 6-edge-ch                                                                                                    | nat.faceboo                                                                                                    | k.com:443                                                                                                    | 3                                                                                                    | HTTPS                                                                                                    | V                                                                                                    | 59       |               |
| ( <u> </u>   |                                                                                                    |                              |                                                                                                    |                                                                                                    |                                                                                                    |                                                                                                    | a                                                                                                    |                                                                                                    | ·        | Þ             |
|              | t Info:<br>aber:<br>aber:<br>beture Length:<br>beture Length:<br>mestamp:<br>met Type II<br>stination Address:<br>btocol:<br>Internet Protocco<br>III | s:<br>1                      | ▲ 000<br>1 ■ 000<br>406<br>402<br>2014<br>000<br>01:( 000<br>00:( 000<br>00:( 000<br>000<br>00:( 000<br>000<br>000<br>000<br>000<br>000<br>000<br>000 | 000000 0<br>0000A B<br>00014 0<br>0001E E<br>000028 8<br>000032 2<br>000032 0<br>00004 2<br>00005A 3<br>00005A 3<br>00005A 3<br>000064 4<br>00006E 3<br>000078 3 | 1 00 5E<br>9 7F 08<br>0 00 04<br>F FF FF<br>9 93 4E<br>0 48 54<br>4C 4F<br>0 68 74<br>E 35 31<br>A 35 39<br>1 54 45<br>2 33 20<br>1 54 45<br>2 32 31<br>5 4 5<br>4 5<br>5 4 | 7F F<br>00 4<br>11 E<br>FA 0<br>4F 5<br>54 5<br>43 4<br>74 7<br>2E 3<br>30 3<br>3A 2<br>4D 6<br>34 3.<br>0D 0 | F FA 00 71<br>5 00 01 84<br>B FA 0A 33<br>0 2F 31 2<br>1 54 49 46 55<br>0 2F 31 2<br>1 54 49 47<br>0 3A 2F 2<br>3 30 2F 0<br>0 57 65 64<br>1 72 20 32<br>A 33 35 3<br>A 48 4F 53 | CC 54<br>71 C1<br>5D 80<br>01 70<br>20 2A<br>31 0D<br>4E 3A<br>31 30<br>32 38<br>0 0A 44<br>2C 20<br>30 31<br>36 20<br>54 3A |          | T<br>- P<br>* |
| Original P   | acket                                                                                                    |                              | ►   000                                                                                                    | 00082 4                                                                                                    | 7 4D 54                                                                                                    | 0D 0.                                                                                                    | A 48 4F 53                                                                                                    | 54 3A                                                                                                    | GMTHOST  | 1             |

 Online Resource window เป็นหน้าต่างการค้นหาทรัพยากรในรูปแบบออนไลน์โดยสามารถศึกษา ขั้นตอนการใช้งานต่างๆได้

| Purchase<br>Capsa Enterprise<br>Unlimited Edition<br>(click here)                                                                                                    |           |
|----------------------------------------------------------------------------------------------------|-----------|
| Live Demo                                                                                                    |           |
| <ul> <li>Find Top Talkers in Network</li> <li>Who Is Using Network Bandwidth?</li> <li>How to Detect ARP Attacks</li> <li>How to Detect Network Loop</li> <li>How to Monitor IM Message</li> </ul> | e.        |
| [ More Videos ]                                                                                                    |           |
| How-To's<br>How to Monitor Network Traffic<br>Monitor Employees Website Vis<br>I cannot capture ALL traffic, wh<br>Create Traffic Utilization Chart                                                | its<br>y? |
| [Ent]Start a Wireless Capture<br>[ More in Knowledgebase ]                                                                                                    |           |
| How to Use Capsa 🛛 🛋                                                                                                    |           |

7. Status Bar เป็นแถบสถานะที่จะนำเสนอข้อมูลของ โปรเจคที่ใช้ในการวิเคราะห์

😓 Capture - Full Analysis 👜 Wireless Network Connection 2 🖉 Network Profile 1 - Bandwidth - 1000 Mbps 🛛 🖓 Inactive 00:17:37 🛛 🕉 3,118 🕉 0 Ready